# คู่มือจัดการระบบ ใบรับรองแหล่งกำเนิดสินค้าออนไลน์

บริษัทผู้ส่งออก (Exporter) ตัวแทนออกของ/ชิปปิ้ง (Shipping)

## สารบัญ

| 1. | การเข้าใช้งาน                                                                                                    | 1                                            |
|----|----------------------------------------------------------------------------------------------------|----------------------------------------------|
| 2. | บริษัทผู้ส่งออก (Exporter)                                                                                                    | 2                                            |
|    | การลงทะเบียน                                                                                                    | 2                                            |
|    | การเข้าสู่ระบบ                                                                                                    | 6                                            |
|    | การดู/แก้ไข ข้อมูลบริษัทตนเอง                                                                                                    | 8                                            |
|    | การเพิ่ม Importer                                                                                                    | 12                                           |
|    | การสร้างใบ CO                                                                                                    | 15                                           |
|    | การสร้าง Template ใบ CO                                                                                                    | 24                                           |
|    | การจัดการผู้ใช้งานย่อย                                                                                                    | 26                                           |
|    |                                                                                                    |                                              |
| 3. | ตัวแทนออกของ/ชิปปิ้ง (Shipping)                                                                                                    | 29                                           |
| 3. | ตัวแทนออกของ/ชิปปิ้ง (Shipping)                                                                                                    | 29<br>29                                     |
| 3. | ตัวแทนออกของ/ชิปปิ้ง (Shipping)<br>การลงทะเบียน<br>การเข้าสู่ระบบ                                                                                                    | 29<br>29<br>33                               |
| 3. | ตัวแทนออกของ/ชิปปิ้ง (Shipping)<br>การลงทะเบียน<br>การเข้าสู่ระบบ<br>การดู/แก้ไข ข้อมูลบริษัทตนเอง                                                                                       | 29<br>29<br>33<br>35                         |
| 3. | ตัวแทนออกของ/ชิปปิ้ง (Shipping)<br>การลงทะเบียน<br>การเข้าสู่ระบบ<br>การดู/แก้ไข ข้อมูลบริษัทตนเอง<br>การเพิ่ม Exporter                                                                  | 29<br>29<br>33<br>35<br>38                   |
| 3. | ตัวแทนออกของ/ซิปปิ้ง (Shipping)<br>การลงทะเบียน<br>การเข้าสู่ระบบ<br>การดู/แก้ไข ข้อมูลบริษัทตนเอง<br>การเพิ่ม Exporter<br>การเพิ่ม Importer                                             | 29<br>29<br>33<br>35<br>38<br>42             |
| 3. | ตัวแทนออกของ/ซิปปิ้ง (Shipping)<br>การลงทะเบียน<br>การเข้าสู่ระบบ<br>การดู/แก้ไข ข้อมูลบริษัทตนเอง<br>การเพิ่ม Exporter<br>การเพิ่ม Importer<br>การสร้างใบ CO                            | 29<br>29<br>33<br>35<br>38<br>42<br>45       |
| 3. | ตัวแทนออกของ/ซิปปิ้ง (Shipping)<br>การลงทะเบียน<br>การเข้าสู่ระบบ<br>การดู/แก้ไข ข้อมูลบริษัทตนเอง<br>การเพิ่ม Exporter<br>การเพิ่ม Importer<br>การสร้างใบ CO<br>การสร้าง Template ใบ CO | 29<br>29<br>33<br>35<br>38<br>42<br>45<br>53 |

# 1.การเข้าใช้งาน

| E-CO × ← → C ① www.fti.eco/Home/ | ມູ່ການອື່ອນ = 0 ×                                                               |
|----------------------------------|---------------------------------------------------------------------------------|
| C-C/O<br>Research data deserved  | ุ∧<br>หน้าหลัก ลงทะเบียน เกี่ยวกับเรา ติดต่อเรา Download ผูมือใช้งาน            |
|                                  | <b>ใบรับรองแหล่งสินค้าออนไลน์</b><br>สะดวก รวดเร็ว ภายใน 15 นาที<br>เข้าสู่ระบบ |

## เปิดเว็บบราวเซอร์ พิมพ์ที่อยู่ (URL) http://www.fti.eco

# 2. บริษัทผู้ส่งออก (Exporter)

#### การลงทะเบียน

1. เปิดเว็บบราวเซอร์ พิมพ์ที่อยู่ (URL) http://www.fti.eco และเลือกเมนูลงทะเบียน

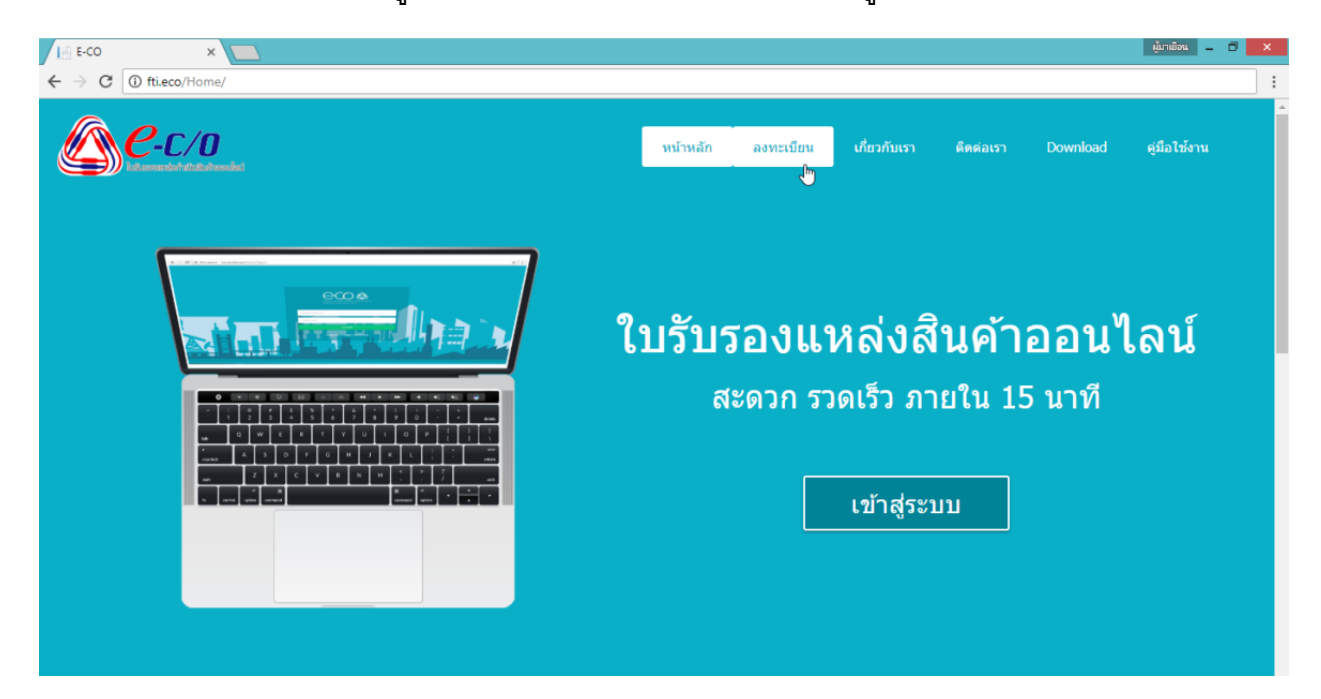

2. เลือกสาขาสภาอุตสาหกรรมที่ต้องการลงทะเบียน

| C-C/O<br>Constantion                                                                                                    | ลงทะเบียน Exporter และ Shipping |
|----------------------------------------------------------------------------------------------------|---------------------------------|
| สภาลุตสาหกรรม :<br>ประเภทผู้สมัคร<br>เลขประจำตัวผู้เสียภาษีมูลค่าเพิ่ม/ภพ. 20(Vat Number)<br>รหัสสมาขิกสภาลุตสาหกรรม(ตัวเลขสมาขิกเท่านั้น หากในมีให้เร่น<br>ว่าง)<br>รหัสผ่าน<br>ยืนยันรหัสผ่าน<br>สำนำหน้าชื่อ (Thai)<br>ขึ้อผู้ประกอบการ (Thai)<br>ชื่อผู้ประกอบการ (Eng) | เลือก                           |
| ออกโดยสำนักงานทะเบียนหุ้นส่วนบริษัท                                                                                                    |                                 |

### 3. เลือกประเภทผู้สมัครเป็น บริษัทผู้ส่งออก (Exporter)

| С-С/0                                                                           |                                                      |
|---------------------------------------------------------------------------------|------------------------------------------------------|
|                                                                                 | ลงทะเบียน Exporter และ Shipping                      |
| สภาอุตสาหกรรม :                                                                 | กรุงเทพมหานคร และปริมณฑล                             |
| บระเภทผูสมคร<br>เลขประจำตัวผู้เสียภาษีมูลค่าเพิ่ม/ภพ. 20(Vat Number)            | rs. παριπθαρασι(Exbounk) mirmingsupportanino(subbud) |
| รหัสสมาชิกสภาอุตสาหกรรม(ตัวเลขสมาชิกเท่านั้น หากในมีให้เว้น<br>ว่าง)<br>จะสะค่า | OC ตรวจสอบเลชที่สมาชิก                               |
| อ็นอันรหัสผ่าน                                                                  |                                                      |
| สำนำหน้าชื่อ (Thai)<br>ชื่อผู้ประกอบการ (Thai)                                  | อ้นๆ *                                               |
| ศานาหน้าชื่อ (Eng)                                                              | Anot *                                               |
| ชื่อผู้ประกอบการ (Eng)<br>ทะเบียนนิติบุคคลเลขที่                                |                                                      |
| ออกโดยสำนักงานทะเบียนหุ้นส่วนบริษัท                                             |                                                      |

#### 4. ใส่รายละเอียดของบริษัทให้ครบถ้วน

| <u>С-с/0</u>                                                      |                              |                                         |  |
|-------------------------------------------------------------------|------------------------------|-----------------------------------------|--|
| เลขประจำตัวผู้เสียคาษีมูลค่างพื้ม/zns. 20(Vat Number)             |                              |                                         |  |
| รพัสสมาชิกสภาอุตสาหกรรม(ส่วนอยสมาชิกเท่าชิ้น พากไม่มีไพ่เว้นว่าง) | oc                           | ลรวจสอบเอวที่สมาชิก                     |  |
| an interestion                                                    |                              |                                         |  |
| ยืนสำเราไสด่าน                                                    |                              |                                         |  |
| สานาหน้าชื่อ (Thai)                                               | tun +                        |                                         |  |
| ชื่อคู่ประกอบการ (Thai)                                           |                              |                                         |  |
| สางมางณ้าชื่อ (Eng)                                               | Another •                    |                                         |  |
| ชื่อผู้ประกอบการ (Eng)                                            |                              |                                         |  |
| พชเปียนจิสับคลเลชท์                                               |                              |                                         |  |
| ออกโดยสำนักงานทะเบียนหรุ่นส่วนบริษัท                              |                              |                                         |  |
| เมือวางที                                                         |                              | ตัวอย่าง วินได้อนเป็ (ค.ศ.) (ได้กรอกตาม |  |
| ที่อยู่                                                           |                              | WARTH ITS 02/05/2017)                   |  |
|                                                                   | You have 200 characters left |                                         |  |
| 42M30                                                             | กรุงเทพละกานคร               |                                         |  |
| รหัสไปรษณีอ่                                                      | 10100 esacemune              | ,                                       |  |
| รือปลือหล                                                         |                              |                                         |  |
| โพร                                                               |                              |                                         |  |
| Fax                                                               |                              | l₽.                                     |  |
| Email                                                             |                              |                                         |  |
| ประเภทผลิตภัณฑ์ยี่พ่อ/ตราสันคำ                                    |                              |                                         |  |
|                                                                   |                              |                                         |  |
| ประเภทกล่มอลสายกรรม (เมือดได้มากกรายถึง)                          |                              |                                         |  |

5. อัพโหลดรูปภาพลายเซ็น ดังนี้

5.1 ใส่ชื่อ-นามสกุลของเจ้าของลายเซ็น

5.2 คลิก **ปุ่มเลือกไฟล์** เพื่อเลือกรูปภาพลายเซ็นที่ต้องการ โดยไฟล์รูปภาพต้องเป็นนามสกุล png และมีขนาดไม่เกิน 10 MB เท่านั้น

5.3 คลิก ปุ่ม Upload

| @ <u><i>C</i>-C/0</u>                                       |                                                                     |                                               |        |
|-------------------------------------------------------------|---------------------------------------------------------------------|-----------------------------------------------|--------|
| ลายเช็นต์/Signature<br>(กรุณากคอัพโหลดภาพก่อนใส่ข้อมูลต่อใน |                                                                     |                                               |        |
|                                                             | ชื่อ-นามสกุล (เจ้าของลายเซ็น)<br><b>เลือกไฟล์</b> ไม่ได้เลือกไฟล์ใด | กรุณาอัพโหลดรูปนามสกุล .png ขนาดไม่เกิน 10 MB | Upload |

- 6. อัพโหลดเอกสารแนบต่างๆ ดังนี้
  - 6.1 ใบสมัคร พร้อมแบบฟอร์มบันทึกลายมือชื่อ และบันทึกยินยอมรับผิด
  - 6.2 หนังสือรับรองการจดทะเบียนนิติบุคคล พร้อมวัตถุประสงค์ อายุไม่เกิน 6 เดือน
  - 6.3 ใบทะเบียนภาษีมูลค่าเพิ่ม (ภ.พ.20)
  - 6.4 ใบอนุญาตประกอบกิจการโรงงาน (รง.4/แบบ กนอ.) และProduction Process (ขั้นตอนการผลิต)
  - 6.5 ใบรับรองมาตรฐานโรงงาน (ถ้ามี)
  - 6.6 หนังสือมอบอำนาจ ตามแบบฟอร์มของบริษัท (พร้อมสำเนาบัตรประชาชนผู้มอบอำนาจและผู้รับ มอบอำนาจ) และอากรแสตมป์ 30 บาท

| <u>е-с/о</u>                        |                                                                                          |
|-------------------------------------|------------------------------------------------------------------------------------------|
| ไฟล์แบบ/Attachments                 |                                                                                          |
| เลือกไฟล์ ไม่ได้เดือกไฟล์โด         | 1.หนังสือรับรองการจดทะเบียนนิติบุคคล พร้อมวัตถุประสงค์แนบ อายุไม่สิ่น 6 เดือน            |
| เลือกไฟล์ ไม่ได้เลือกไฟล์ได         | 2.ใบทะเบียนภาษีมูลค่าเพิ่ม (ก.พ.20)                                                      |
| <b>เลือกไฟ</b> ล์ ไม่ได้เลือกไฟล์ได | 3.ใบอนุญาตประกอบท็จการโรงงาน (รง.4 /แบบ ทนอ.)                                            |
| <b>เลือกไฟ</b> ส์ ไม่ได้เลือกไฟส์โด | 4.ใบรับรองมาตรฐานโรงงาน                                                                  |
| เลือกไฟล์ ไม่ได้เลือกไฟล์ได         | 5.หนังสือมอบอ่านาจ ตามแบบฟอร์มของบริษัท (พร้อมส่าเนาบัตรประชาชนผู้มอบอ่านาจและผู้รับมอบ) |
| เลือกไฟล์ ไม่ได้เลือกไฟล์ได         | 6.ใบสมัคร                                                                                |

7. ตรวจสอบข้อมูลและไฟล์แนบต่าง ๆ ให้ถูกต้องครบถ้วน และคลิก ปุ่มลงทะเบียน เพื่อส่งข้อมูล

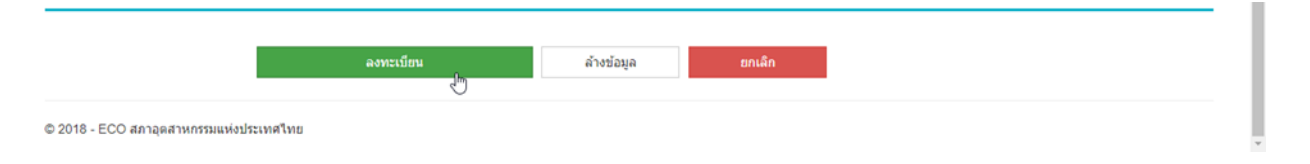

 ระบบจะแสดงผลทางหน้าจอว่า ลงทะเบียนสำเร็จ และจะได้รับอีเมลแจ้งผลการลงทะเบียนสำเร็จตามอีเมลที่ ได้ลงทะเบียนไว้ จากนั้น รอเจ้าหน้าที่ตรวจสอบข้อมูลเพื่อทำการอนุมัติบัญชีผู้ใช้งานต่อไป

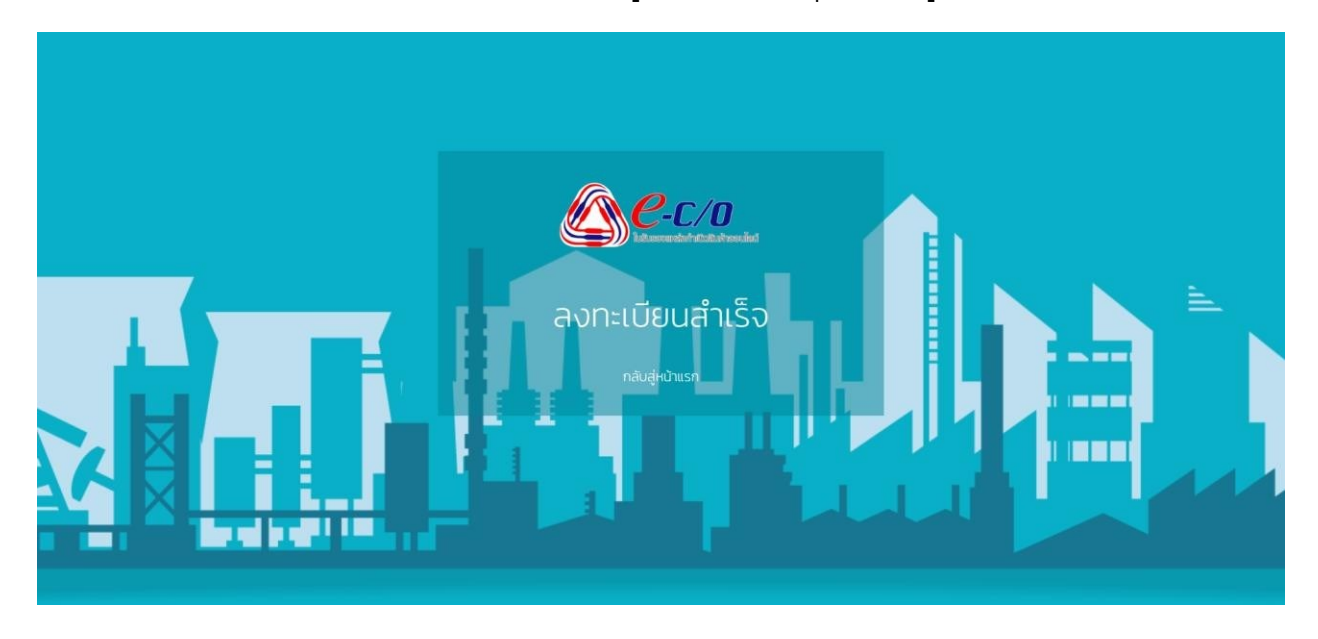

9. เมื่อเจ้าหน้าที่อนุมัติบัญซีผู้ใช้งานเรียบร้อยแล้ว จะได้รับอีเมลแจ้ง รหัสผู้ใช้งาน (Username) และรหัสผ่าน (Password) เพื่อเข้าสู่ระบบอีกครั้ง

# การเข้าสู่ระบบ

1. เปิดเว็บบราวเซอร์ พิมพ์ที่อยู่ (URL) http://www.fti.eco และคลิก ปุ่มเข้าสู่ระบบ

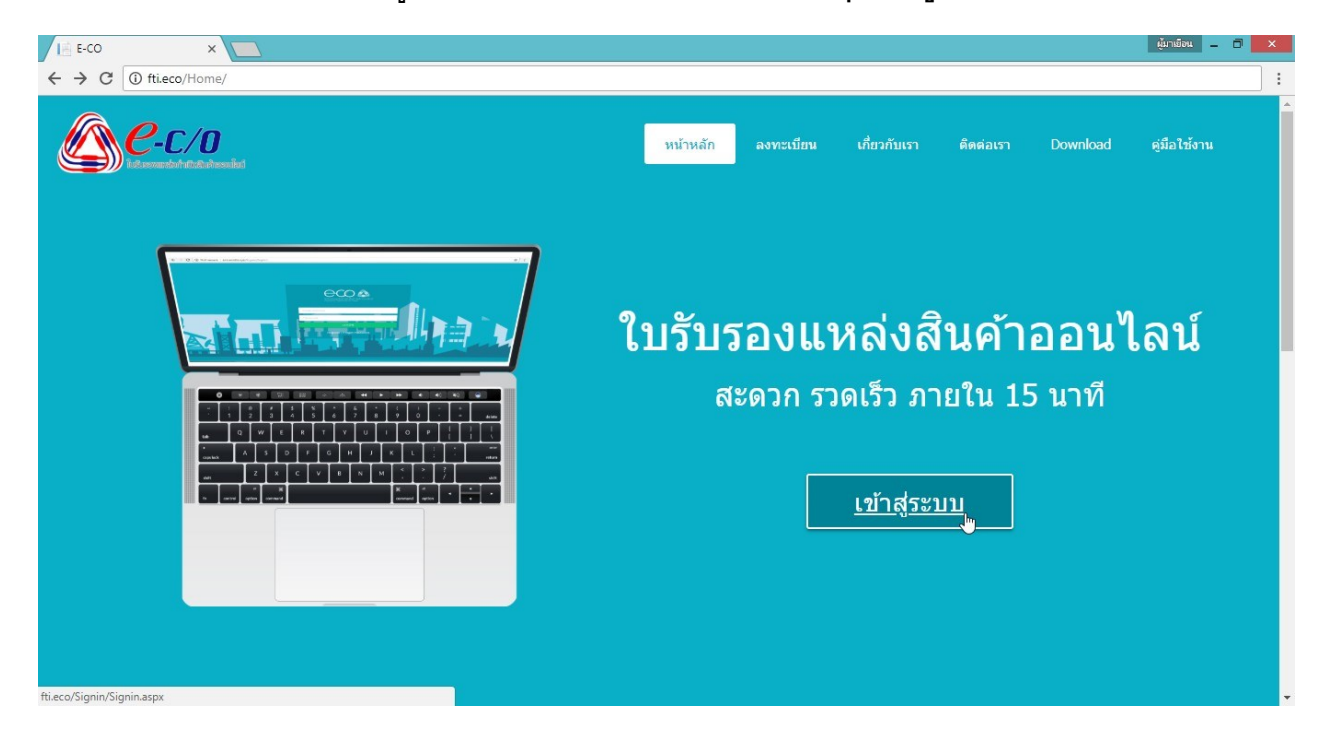

2. เข้าสู่ระบบด้วย รหัสผู้ใช้งาน (Username) และรหัสผ่าน (Password) ที่ได้รับทางอีเมล

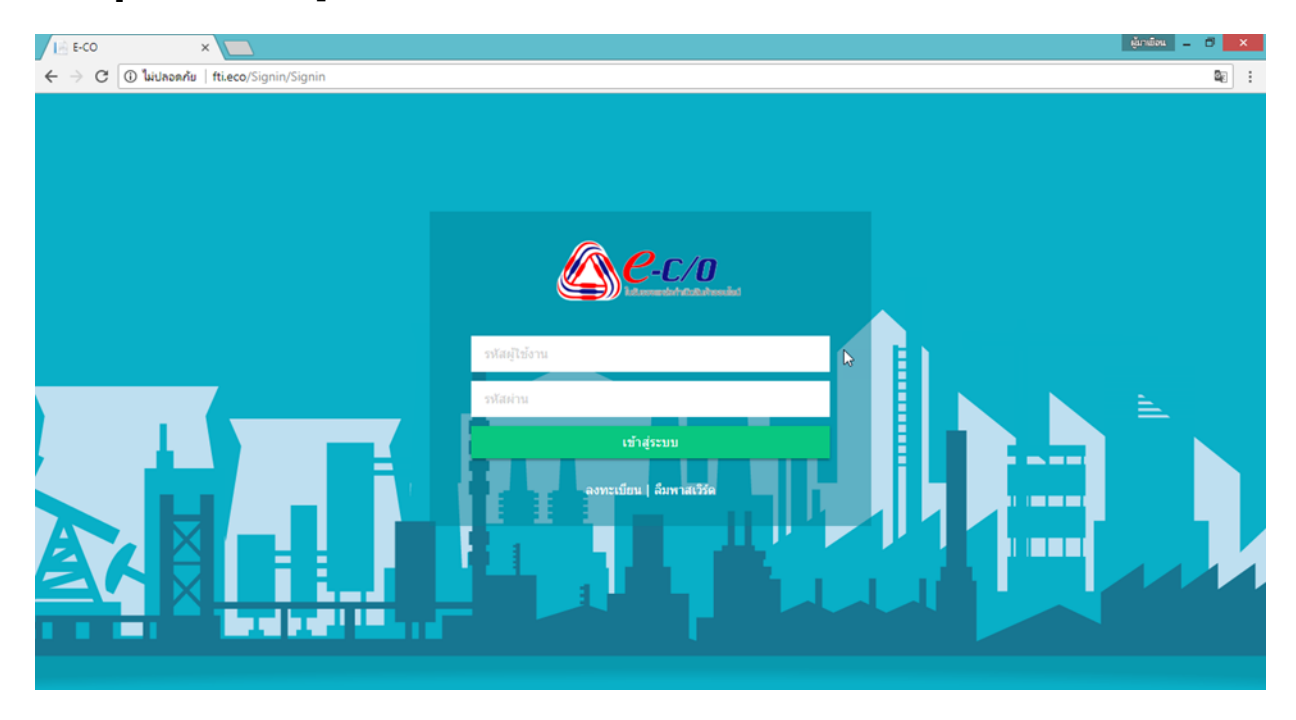

เมื่อเข้าสู่ระบบที่หน้าแรกที่เจอคือ หน้าแจ้งเตือนใบ CO หน้าที่จะแสดงรายการใบ CO ที่มีสถานะรอการ
 อนุมัติ เพื่อใช้ติดตามใบ CO ที่รอการอนุมัติได้สะดวก

| <b>Е-с</b> /        | /O viav<br>netwinesolikit | มูลระบบ ∽ ข้อมูลใบ C/O  | + คู่มือการใช้งาน     |                     | สังกัดสภาอุตสาห | ยินดีต่อนรับ<br>กรรม กรุงเทพมห | ານคร ແລະປ່ຽນແຫລ 🔻 |
|---------------------|---------------------------|-------------------------|-----------------------|---------------------|-----------------|--------------------------------|-------------------|
| แจ้งเตือนใบ CO      |                           |                         |                       |                     |                 |                                |                   |
| 06/06/2018 10:11:38 |                           |                         |                       |                     |                 |                                |                   |
| Job No.             | Certificate No.           | Consignor / Ex          | tporter C             | onsignee / Importer | Invoice No.     | วันที่ต่ง                      | สถานะ             |
| 01JNTH180600137     | Pending                   | THRE PLOUR MEDITIES CO. | 10 THE ORDER OF       | Tennes cooreita.    | 1910-0204       | 06/06/2018 18:24               | รอการอนุมัติ      |
| 01JNTH180600138     | Pending                   | THE FLOUR INDUSTRY (C). | UTD - TO THE ORDER OF | FRET COMMERCI.      | 11110-002       | 06/06/2018 18:36               | รอการอนุมัติ      |

# การดู/แก้ไข ข้อมูลบริษัทตนเอง

1. เข้าสู่ระบบ จากนั้นเลือก เมนูข้อมูลระบบ และเลือกเมนูย่อยผู้ประกอบการ/ผู้ส่งออก (Exporter)

| Rec/n                            | Managana Janua Janua Ja | สถึงการให้เกม       | ยินดีต่อนวับ        |                            |  |
|----------------------------------|----------------------------------------------------------------------------------------------------|---------------------|---------------------|----------------------------|--|
|                                  | มัปสารขบ ขอมูล เบ C/O ♥                                                                                                    | พุ่มอการ เองาน      | สังกัดสภาอุตสาหกรรม | กรุงเทพมหานคร และปริมณฑล 🔻 |  |
|                                  | คู่ด้า (Importer)<br>จัดการข้อมูลผู้ใช้                                                                                                    | แจ้งเตือนใบ CO      |                     |                            |  |
|                                  |                                                                                                    | 26/06/2018 07:57:25 |                     |                            |  |
| © 2018 - ECO สภาอุตสาหกรรมแห่งปร | ระเทศไทย                                                                                                    |                     |                     |                            |  |

eco.ecobz.xyz/BackOffice/exporter/exporterlist

#### 2. ที่คอลัมน์รายละเอียด ให้คลิก ดู/แก้ไข

| <b>e</b> -    | <b>C/O</b>    | ข้อมูลระบบ 👻 ข้อมูลใบ C/O   | ∽ ดู่มือการใช้งาน |               | ยิน<br>สังกัดสภาะ      | ดีต์อนรับ<br>วุตสาหกรรม <mark>กรุง</mark> | เทพมหานคร เ   | ເລະປรີນດເຈາລ   |
|---------------|---------------|-----------------------------|-------------------|---------------|------------------------|-------------------------------------------|---------------|----------------|
|               |               |                             | Exp               | porter        |                        |                                           |               |                |
| ค้บหาโดย :    | ค่าค้น        |                             |                   |               | ค้นหา                  | ดูทั้งหมด<br>1                            | สดง<br>รังหมด |                |
| รงัส Exporter | รนัส Shipping | ชื่อ Exporter               | ชื่อผู้ติดต่อ     | เบอร์โทรศัพท์ | Email                  | วันที่อนุมัต                              | สถานะ         | รายละเอียง     |
| 107011        |               | #3.1.Melawoob.g898(-00.,/70 | sumplify cultures | 00000000000   | Papersecul/Highdrat.cm | 21/08/2017 14:50                          | อนุมัติ       | <u>ด/แก้ไข</u> |

javascript:\_\_doPostBack("ctl00\$MainContent\$grdCo","detail\$0")

3. เมื่อเข้ามาแล้ว จะพบข้อมูลของบริษัทตนเอง แบ่งเป็น 4 ส่วน ดังนี้

3.1 ข้อมูลทั่วไป ในส่วนที่ผู้ประกอบการสามารถแก้ไขรหัสผ่าน และข้อมูลผู้ติดต่อได้ด้วยตนเอง ถ้า หากต้องการแก้ไขข้อมูลในส่วนอื่น ๆ สามารถติดต่อเจ้าหน้าที่เพื่อดำเนินการได้

| <b>2014 เป็นการระบบ</b> 101 เสียง<br>101 เป็นการระบบ - 101 เป็นการระบบ - 101 เป็ | ยินดีด้อนวับ<br>สังกัดสภาอุดสาหกรรม                    | กรุงเทพมหานคร และปริมณฑล ▼ |  |  |  |  |  |
|----------------------------------------------------------------------------------------------------|--------------------------------------------------------|----------------------------|--|--|--|--|--|
| ข้อมูล Exporter                                                                                                    |                                                        |                            |  |  |  |  |  |
|                                                                                                    |                                                        |                            |  |  |  |  |  |
| สภาอุดสาหกรรม :                                                                                                    | กรุงเทพมหานคร และปริมณฑล                               | ٠                          |  |  |  |  |  |
| รหัส Exporter :                                                                                                    |                                                        | 01EP00065                  |  |  |  |  |  |
| รหัส Shipping :                                                                                                    |                                                        |                            |  |  |  |  |  |
| วทสดาน.<br>เวลเปละสำคัญเพิ่มต่อเป็นเกล่าเป็น(คน 200/at Number)                                                                                                    | And and a second second                                |                            |  |  |  |  |  |
| เลขบระจาดวผู้เลยภาษมูลคาเพบภพ. 20(vat Number)                                                                                                    | Commence of the                                        |                            |  |  |  |  |  |
| คาบานบายอ (Inai)                                                                                                    | กรม 🔺                                                  |                            |  |  |  |  |  |
| ชื่อผู้ประกอบการ (Thai)                                                                                                    | situipear relation (hultip) in the                     |                            |  |  |  |  |  |
| ค่านำหน้าชื่อ (Eng)                                                                                                    | CO. 🔻                                                  |                            |  |  |  |  |  |
| ชื่อผู้ประกอบการ (Eng)                                                                                                    | REN THONG PRINTER JOIN PRO CO.J.                       |                            |  |  |  |  |  |
| ทะเบียนนิดิบุคคลเลขที่                                                                                                    | 0100000072776                                          |                            |  |  |  |  |  |
| ออกโดยส่านักงานทะเบียนหุ้นส่วนบริษัท                                                                                                    | mdarahent menedai                                      |                            |  |  |  |  |  |
| เมื่อวันที่                                                                                                    | 12/07/2007                                             |                            |  |  |  |  |  |
| ที่อยู่                                                                                                    | 1741 CHAR ROAD, TUNCKINHMEN,<br>BATHORN, BANGHOK 10120 |                            |  |  |  |  |  |
|                                                                                                    | You have 200 characters left.                          |                            |  |  |  |  |  |
| จังหวัด                                                                                                    | eponerum -                                             |                            |  |  |  |  |  |
| รหัสไปรษณีย์                                                                                                    | 10120 gramasinas                                       |                            |  |  |  |  |  |
| ชื่อ <i>ผู้ดิด</i> ต่อ                                                                                                    | stombiluri uttufunksi                                  |                            |  |  |  |  |  |
| โทร                                                                                                    | 02-294-2157                                            |                            |  |  |  |  |  |
| Fax                                                                                                    | 12-294-2927                                            |                            |  |  |  |  |  |
| Email                                                                                                    | perginan ağlaflasi Xiripai con                         |                            |  |  |  |  |  |
| ประเภทผลิตภัณฑ/ยี่ท้อ/ตราสินค้า                                                                                                    | niasi shari (doane dilat sha<br>mara                   |                            |  |  |  |  |  |
| ประเภทกลุ่มอุดสาหกรรม (เลือกได้มากกว่าหนึ่ง)                                                                                                    |                                                        |                            |  |  |  |  |  |

3.2 **ลายเซ็น** สามารถใส่ลายเซ็นได้สูงสุดจำนวน 4 ลายเซ็น ถ้าหากต้องการแก้ไข เพิ่ม หรือลบ ลายเซ็นสามารถติดต่อสามารถเจ้าหน้าที่เพื่อดำเนินการได้

| <i>C-C/0</i>                                                | ข้อมูลระบบ + ข้อมูลไ                                      | ยิบดีต<br>บ C/O + ดูมือการใช้งาน<br>ลังเ        | ค้อนรับ<br>กัดสภาอุดสาหกรรม | กรุงเทพมหานคร และปริมณฑล 🔻 |  |  |  |
|-------------------------------------------------------------|-----------------------------------------------------------|-------------------------------------------------|-----------------------------|----------------------------|--|--|--|
| ลายเช็นต์/Signature<br>(กรุณากคอัพโหลดภาพก่อนไสข่อมูลต่อไป) |                                                           |                                                 |                             |                            |  |  |  |
|                                                             | ลายเช็นด์                                                 | ชื่อ-หามสกุล (เจ้าของลายเซ็น)                   |                             |                            |  |  |  |
|                                                             |                                                           | WELLANDER LEVELECTOREMENTS                      |                             |                            |  |  |  |
|                                                             |                                                           | MRL PORMYNAN SZYEZDARACIYAT                     |                             |                            |  |  |  |
| ±<br>                                                       | ื่อ-นามสกุล (เจ้าของลายเข็น)<br>Choose File No file chose | n กรุณาอัพโหลดรูปนามสกุล .png ขนาดไม่เกิน 10 MB | Upload                      |                            |  |  |  |

### 3.3 ไฟล์แนบ สามารถคลิก ปุ่มเรียกดู เพื่อตรวจสอบข้อมูลได้

| <i>C-C/0</i>        | ข้อมูลระบบ + ข้อมูลไบ C/O + ดู่มือการใช้งาน                                | ยินดีด้อนรับ<br>สังกัดสภาอุตสาหกรรม | กรุงเทพมหานคร และปริมณฑล 🔻 |
|---------------------|----------------------------------------------------------------------------|-------------------------------------|----------------------------|
| ไฟล์แนบ/Attachments |                                                                            |                                     |                            |
|                     | ประเภท                                                                     | เรียกดู                             |                            |
|                     | หนึ่งสือวันรองการจดทะเบียนนิดินุคคล                                        | เรียกดู                             |                            |
|                     | ใบทะเบียนภาษิมูลค่าเพิ่ม                                                   | เรียกดู                             |                            |
|                     | ไม่อนุญาตประกอบกิจการโรงงาน                                                | ເວີຍກສູ                             |                            |
|                     | ในรับรองมาตรฐานโรงงาน                                                      | เรียกดู                             |                            |
|                     | หนึ่งสือมอบสามาจ                                                           | ເວີຍກອູ                             |                            |
|                     | หนังสือรับรองการจดทะเบียนนิติบุคคล พร้อบวัดถุ 🔻 Choose File No file chosen | Upload                              |                            |
|                     | บันทึก ยกเลิก                                                              |                                     |                            |

3.4 ข้อมูลผู้ใช้ แสดงข้อมูลผู้ใช้งานย่อยทั้งหมดที่ผู้ประกอบการสร้างขึ้นมา สามารถเรียกดูหรือแก้ไข ข้อมูลได้โดยคลิก แก้ไข

| <u>e</u> -0      | 2/0 ปอมูลระบบ -<br>การระหอองให้ | น้อมูลใม C/O + คู่มือการใช้งาน                           | ยินดีด้อนวับ<br>สังกัดสภาอุตสาหกรรม | กรุงเทพมหานศ | າร ແລະປ່ຈີນຄ | นฑล ▼ |
|------------------|---------------------------------|----------------------------------------------------------|-------------------------------------|--------------|--------------|-------|
| ข้อมูลผู้ใช้ (Us | ers)                            |                                                          |                                     |              |              |       |
| รนัสผู้ใช้       | สภาอุตสาหกรรม                   | ชื่อเต็มผู้ใช้                                           | E-Mail                              | กลุ่มผู้ใช้  | สถานะ        |       |
| 11070008_0F0001  | rportorium undhoren             | Ren Trong Proting (Kin Pal) (s. j.it. weblied which deal | perginar/5@grail.com                | 0003         | ปกติ         | แก้ไข |

# การเพิ่ม Importer

1. เข้าสู่ระบบ จากนั้นเลือก **เมนูข้อมูลระบบ** และเลือกเมนูย่อยคู่ค้า (Importer)

| Rec/n                                    |                                   |                     |                     | อนรับ                      |
|------------------------------------------|-----------------------------------|---------------------|---------------------|----------------------------|
| Literouskohitekuhooulat                  | ขอมูลระบบ - ขอมูลเบ C/O -         | คุมอการเวงาน        | สังกัดสภาอุดสาหกรรม | กรุงเทพมหานคร และปริมณฑล 🔻 |
|                                          | ผู้ประกอบการ/ผู้ส่งออก (Exporter) |                     |                     |                            |
|                                          | คู่ด้า (Importer) 🔚               | แจ้งเตือนใบ CO      |                     |                            |
|                                          | จัดการข่อมูลผู้ไข่                |                     |                     |                            |
|                                          |                                   | 06/06/2018 10:38:17 |                     |                            |
|                                          |                                   |                     |                     |                            |
|                                          |                                   |                     |                     |                            |
|                                          |                                   |                     |                     |                            |
|                                          |                                   |                     |                     |                            |
| © 2018 - ECO สภาอุตสาหกรรมแห่งปร         | ระเทศไทย                          |                     |                     |                            |
|                                          |                                   |                     |                     |                            |
|                                          |                                   |                     |                     |                            |
|                                          |                                   |                     |                     |                            |
|                                          |                                   |                     |                     |                            |
|                                          |                                   |                     |                     |                            |
|                                          |                                   |                     |                     |                            |
| fti.eco/BackOffice/importer/importerlist |                                   |                     |                     |                            |

### 2. คลิก ปุ่มเพิ่ม Importer

| Re-        | <br><i>C-C/O</i> ข้อมูลระบบ - ข้อมูลใบ C/O - ดู่มือการใช้งาน |  |  |          |                     |                            |  |  |
|------------|--------------------------------------------------------------|--|--|----------|---------------------|----------------------------|--|--|
|            | สมมักเขอสิมมิตรองไลซ์                                        |  |  |          | สังกัดสภาอุดสาหกรรม | กรุงเทพมหานคร และปริมณฑล 🔻 |  |  |
|            |                                                              |  |  | Importer |                     |                            |  |  |
| ค้นหาโดย : | คำค้น                                                        |  |  |          | ศับหา ดูทั้งหมด     | เพิ่ม Importer             |  |  |
|            |                                                              |  |  |          |                     | - Im                       |  |  |
|            |                                                              |  |  |          |                     |                            |  |  |
|            |                                                              |  |  |          |                     |                            |  |  |
|            |                                                              |  |  |          |                     |                            |  |  |
|            |                                                              |  |  |          |                     |                            |  |  |
|            |                                                              |  |  |          |                     |                            |  |  |

| ชื่อรู้ประกอบการ :<br>ดำนำหน้าชื่อ (Eng)                                                                                                    | เพิ่ม Importer |   |  |
|----------------------------------------------------------------------------------------------------|----------------|---|--|
| ปัญญาระกอบการ:<br>ดำนำหน่าปั๊อ (Eng)                                                                                                    |                |   |  |
| ด้านำหน้าชื่อ (Eng) none ▼<br>*ชื่อเชื่อยู่ดู้คำ (ที่อยู่จะไปปรากฏในไม C/O) :<br>You have 180 characters left.<br>"ประเทศ : โปรแล็อกประเทศ<br>ชื่อผู้สิดต่อ :<br>เบอร์โทรส์ทร์ :<br>โทรสาร (Fax) :<br>e-Mail :<br>สินด้า : |                |   |  |
| *ชื่อเทื่อยู่ดู้คำ (ที่อยู่จะไม่ปรากฏในใบ C/O) :<br>You have 180 characters left.<br>"ประเทศ :<br>นึ่งอยู่ดีดหละ :<br>เมอร์โทรศัทท์ :<br>โทรสาว (Fax) :<br>e-Mail :<br>สินด้า :                                            |                |   |  |
| You have 180 characters left.<br>"ประเทศ : โปรดเมือกประเทศ<br>ซึ่งผู้ดิดต่อ :<br>เมอร์โทรศัพร์ :<br>โทรสาร (Fax) :<br>e-Maii :<br>สินด้า :                                                                                 |                |   |  |
| "ประเทศ : โปรดเลือกประเทศ<br>ชื่อผู้ศิตต่อ :<br>เมอร์โทรศัพท์ :<br>โทรสาร (Fex) :<br>e-Mail :<br>สินต์า :                                                                                                    |                | h |  |
| ขึ้อผู้ดีตต่อ :<br>เมอร์โทรศักรร์ :<br>โทรสาร (Fax) :<br>e-Mail :<br>สินด้า :                                                                                                    |                | r |  |
| เมอร์โทรศัพท์ :<br>โทรสาร (Fax) :<br>e-Maii :<br>สินค้า :                                                                                                    |                |   |  |
| โทรสาร (Fax) :<br>e-Mail :<br>สินค้า :                                                                                                    |                |   |  |
| e-Mail :<br>สินคำ :                                                                                                    |                |   |  |
| สินต้า :                                                                                                    |                |   |  |
|                                                                                                    |                |   |  |
|                                                                                                    |                | ĥ |  |
|                                                                                                    |                |   |  |
| เพิ่ม Importor                                                                                                    |                |   |  |

3. ใส่รายละเอียดของบริษัทและตรวจสอบข้อมูลให้ถูกต้องครบถ้วน จากนั้นคลิก ปุ่มเพิ่ม Importer

เมื่อเพิ่ม Import เรียบร้อยแล้ว ระบบจะกลับมาที่ หน้าคู่ค้า (Import) พร้อมแสดงข้อมูลของ Importer ที่พึ่ง
 เพิ่มใหม่ในตาราง ซึ่งจะขึ้นสถานะเป็น "ปกติ"

|               | - <b>C/O</b> ข้อมูลระบบ - ข้อมูลใน C/O - ศูมิอการใช้งาน<br><del>แต่มังมันเริ่มในระเม</del> ือ                                                                                                    |               | ยินเ<br>สังกัดสภาอุตสาหกรรม                                                                                                    | ลีด้อนรับ<br>กรุงเทพมหานคร แล | -<br>นคร และปริมณฑล |  |
|---------------|----------------------------------------------------------------------------------------------------|---------------|----------------------------------------------------------------------------------------------------|-------------------------------|---------------------|--|
|               | Importer                                                                                                    |               |                                                                                                    |                               |                     |  |
| จันหาโดย :    | คำคัน                                                                                                    |               | ค้นหา ดูทั้งหมด                                                                                                    | เพิ่ม Importe                 |                     |  |
| รนัส Importer | ชื่อ Importer                                                                                                    | รหัส Exporter | ชื่อ Exporter                                                                                                    | Email สินค้า สถานะ            | รายละเอียด          |  |
| 1001000       | TO THE ORDER OF CATHWAY UNITED BASK                                                                                                    | anocritipa.   | THE FLOUR NEWSTRY                                                                                                    | ปกดิ                          | ดู/แก้ไข            |  |
| 101110        | NUMBER PRODUCTS AD INVERTIGATION OF AN ADVANCED DIVISION AND                                                                                                    | 01001708      | THE FLOUR INDUSTRY                                                                                                    | ปกติ                          | ดู/แก้ไข            |  |
| 10701413      | LLL "HEST FOOD" MOLITOHIA STREET 10, LIVE, TRON LANSANE                                                                                                    | 01001704      | THE FLOUR NEWSFRY                                                                                                    | ปกติ                          | ดู/แก้ไข            |  |
| 1010108       | TO THE ORDER OF BUSIN BANK                                                                                                    | anoxympa.     | THE FLOOR NEWSFILM                                                                                                    | ปกติ                          | ดู/แก้ไข            |  |
| COPIC DE      | TO THE ORDER OF INDUSTRIAL BARK OF KOREA                                                                                                    | 01001704      | THE PLOUR INDUSTRY                                                                                                    | ปกติ                          | ดู/แก้ไข            |  |
| - POINTS      | TO THE ORDER OF FIRST COMMERCIAL BRIEF.                                                                                                    | and/or man    | THE PLOUR INDUSTRY                                                                                                    | ปกติ                          | ดู/แก้ไข            |  |
| 10001000      | NUMERANCE STATE VALUES AND ADDRESS STATEMENT AND ADDRESS ADDRESS ADDRES | 41001704      | THE PLOUR REPORTED                                                                                                    | ปกติ                          | ดู/แก้ไข            |  |
| - Property    | EUROFOXD SAS.                                                                                                    | 010011704     | THE FLOOR INDUSTRY                                                                                                    | ปกติ                          | ดู/แก้ไข            |  |
| 107103801     | To ORDER OF Server OF Resetors                                                                                                    | and/critipa   | THE FLOUR INDUSTRY                                                                                                    | ปกติ                          | ด/แก้ไข             |  |
|               |                                                                                                    |               | Number of the lot of the lot of t | 1.0                           |                     |  |

5. ถ้าหากผู้ประกอบการต้องการปรับปรุง/แก้ไขข้อมูล Importer สามารถทำได้โดยที่คอลัมน์รายละเอียด ให้คลิก **ดู/แก้ไข** 

|               | - <b>C/O</b> ข้อมูลระบบ - ข้อมูลใบ C/O - ดู่มือการใช้งาน<br><del>แต่ได้เป็นในให้เส</del> | ยนเ<br>สังกัดสภาอุดสาหกรรม | กรุงเทพม                                                  | หาบคร แล     | จะปริบณฑล 🔻 |            |
|---------------|------------------------------------------------------------------------------------------|----------------------------|-----------------------------------------------------------|--------------|-------------|------------|
|               | Importer                                                                                 |                            |                                                           |              |             |            |
| จันหาโดย :    | คำคน                                                                                     |                            | ค้บหา ดูทั้งหมด                                           | เพิ่ม        | Importe     | ŧ.         |
| รนัส Importer | ชื่อ Importer                                                                            | รหัส Exporter              | ชื่อ Exporter                                             | Email สินค้า | สถานะ       | รายละเอียด |
| 1001000       | TO THE ORDER OF CATHWAY UNITED BASK                                                      | enocrites.                 | THE FLOUR NEWSTRY                                         |              | ปกดิ        | ดู/แก้ไข   |
| 101110        | NUMBER PRODUCTS AD INVERTIGATION OF AN ADVANCED DIVISION AND                             | 01001704                   | THE FLOUR RELETED                                         |              | ปกดิ        | ดู/แก้ไข   |
| COPPOSED 1    | LLC "HEST FOODT MOLOOMA STREET 10, LVVC TRON UNIVAME                                     | anox/mps                   | THE FLOUR NEWSTRY                                         |              | ปกดิ        | ดู/แก้ไข   |
| 1011108       | TO THE ORDER OF BUSIN BHINK                                                              | anox-max.                  | THE FLOUR NEWSFER                                         |              | ปกดิ        | ดู/แก้ไข   |
| 1000          | TO THE ORDER OF INDUSTRIAL BASIK OF KOREA                                                | encecimation               | THE FLOUR NEWSTRY                                         |              | ปกดิ        | ดู/แก้ไข   |
| - Party and a | TO THE ORDER OF FIRST COMMERCIAL BRIEF.                                                  | erocrites                  | Trais Public Industries                                   |              | ปกดิ        | ดู/แก้ไข   |
| 100100        | AUPHA NOREDRIN'S S.R.L. VIA DUBERRY MAZZNA, IS 2018 00170 SAN DOLMARK (M) 70LY           | 01001704                   | THE FLOUR RELIGING                                        |              | ปกติ        | ดู/แก้ไข   |
| - Protection  | EJROFICE SAL                                                                             | 010011704                  | THE FLOOR NEWSFRY                                         |              | ปกติ        | ดู/แก้ไข   |
|               | TO ORDER OF SHIEL OF PREVIOU                                                             | anocrites                  | THE FLOUR NEWSTRY                                         |              | ปกติ        | ดู/แก้ไข   |
| -             | An and companying                                                                        | and a lot of the           | Trans. No. 10, 49, 50, 50, 50, 50, 50, 50, 50, 50, 50, 50 |              | aloñ        | ດ/ແດ້ໄຫ    |

6. เมื่อเข้ามาแล้ว ผู้ประกอบการสามารถแก้ไขข้อมูล Importer ได้ด้วยตนเองทั้งหมด เสร็จแล้วให้คลิก **ปุ่ม** บันทึก

| Сессия зацатели                                  | ≁ ข้อมูลใม C/O ≁ ดูมือการใช่งาน                                               | สังกัดสภาอุตสาหกรรม | ยินดีด้อนรับ<br>กรุงเทพมหานคร และปรีมณจาล ▼ |
|--------------------------------------------------|-------------------------------------------------------------------------------|---------------------|---------------------------------------------|
| ข้อมูล Importer                                  |                                                                               |                     |                                             |
| ชื่อผู้ประกอบการ :                               | BURADRE CO. (270).                                                            |                     |                                             |
| คำนำหน้าชื่อ (Eng)                               | non 🔻                                                                         |                     |                                             |
| *ชื่อ/ที่อยู่คู่ค้า (ที่อยู่จะไปปรากฏในใบ C/O) : | 603, International Sci<br>Ver Canare Cartle VDI 47981 Dogaria Rep. San Marine |                     |                                             |
|                                                  | You have 200 characters left.                                                 | A                   |                                             |
| ะาวุระเทษ :                                      | Tan Marina                                                                    | •                   |                                             |
| ชื่อผู้ติดต่อ :                                  | Mr. Pararities                                                                |                     |                                             |
| เบอร์โทรศัพท์ :                                  | +378 (b) 546-641038                                                           |                     |                                             |
| โทรสาร (Fax) :                                   |                                                                               |                     |                                             |
| e-Mail :                                         | Jan Constant of the State                                                     |                     |                                             |
| สินค้า :                                         | Cray Paper                                                                    |                     |                                             |
|                                                  |                                                                               |                     |                                             |
|                                                  | สถานช 🖲 ปกติ 🔘 ยกเล็ก                                                         |                     |                                             |
|                                                  | บันทึก ยกเล็ก                                                                 |                     |                                             |

### การสร้างใบ CO

1. เข้าสู่ระบบ จากนั้นเลือก **เมนูข้อมูลใบ CO** และเลือกเม**นูย่อยจัดการข้อมูลใบ CO** 

|                      | C-C/O                  | ข้อมูลระบบ 👻 | ข้อมูลใบ C/O –<br>จัดการข้อมูลใบ C/C | ศุมิอการไข้งาน<br>  | ยินดีต่อนรับ<br>สังกัดสภาอุดสาหกรรม | กรุงเทพมหานคร และปริมณฑล ▼ |
|----------------------|------------------------|--------------|--------------------------------------|---------------------|-------------------------------------|----------------------------|
|                      |                        |              |                                      | แจ้งเตือนใบ CO      |                                     |                            |
|                      |                        |              |                                      | 06/06/2018 11:20:52 |                                     |                            |
|                      |                        |              |                                      |                     |                                     |                            |
| © 2018 - E           | ECO สภาอุดสาหกรรมแห่งเ | ประเทศไทย    |                                      |                     |                                     |                            |
|                      |                        |              |                                      |                     |                                     |                            |
|                      |                        |              |                                      |                     |                                     |                            |
|                      |                        |              |                                      |                     |                                     |                            |
|                      |                        |              |                                      |                     |                                     |                            |
|                      |                        |              |                                      |                     |                                     |                            |
| fti.eco/BackOffice/0 | CO/COList              |              |                                      |                     |                                     |                            |
|                      |                        |              |                                      |                     |                                     |                            |

### 2. คลิก ปุ่มเพิ่ม **CO**

| C.         | <b>C/O</b><br>Antoniasedat | ข้อมูลระบบ 👻 | ข้อมูลใบ C/O 🗸 | ดู่มือการไข้งาน             | ยินดีด้อนรับ<br>สังกัดสภาอุตสาหกรรม | กรุงเทพมหานคร และบริมณฑล 🔻 |
|------------|----------------------------|--------------|----------------|-----------------------------|-------------------------------------|----------------------------|
|            |                            |              |                | Certificate of Origin (C/O) |                                     |                            |
| ค้นหาโดย : | คำค้น                      |              |                |                             | ค้บหา ดุทั้งหมด                     | เพิ่ม C/O                  |
|            |                            |              |                |                             |                                     |                            |

3. ใส่รายละเอียด แบ่งเป็น 4 ส่วนดังนี้

3.1 ข้อมูล CO ใส่รายละเอียดให้ครบถ้วน

| Recall taugeron - taugtu CAD - aflannstvieru |                                                 |                               | ยินดีด              | ົລນຽນ 🚽                    |
|----------------------------------------------|-------------------------------------------------|-------------------------------|---------------------|----------------------------|
|                                              |                                                 |                               | สังกัดสภาอุตสาหกรรม | กรุงเทพมหานคร และปริมณฑล 🔻 |
| 1. ข้อมูล C/O                                |                                                 |                               |                     |                            |
|                                              |                                                 |                               |                     |                            |
| হাৰ Exporter :                               |                                                 |                               |                     |                            |
| ข <u>ือผู้ประกอบการ</u>                      | The Public Reporter                             |                               |                     |                            |
| Consignor/Exporter :                         |                                                 | You have 200 characters left. |                     |                            |
| Consignee/Importer :                         | เดือก 🔻                                         | เพิ่ม Importer                |                     |                            |
|                                              |                                                 | You have 200 characters left. |                     |                            |
| Notify :                                     |                                                 | You have 200 characters left. |                     |                            |
| Port of Loading :                            | iñan Y                                          |                               |                     |                            |
| Carrier Type :                               | 🖲 เรือ 💷 เครื่องบิน 🔍 รอบนต์ 🔍 อื่นๆ            |                               |                     |                            |
| Carrier Name :                               |                                                 |                               |                     |                            |
|                                              | You have 35 characters left.                    |                               |                     |                            |
| Loading on/or about :                        | ตัวอย่าง วัน/เดือนปี (<br>ตัวอย่าง เช่น 02/05/2 | .ศ.) (ให้กรอกตาม<br>117)      |                     |                            |
| Port Of Discharge :                          |                                                 |                               |                     |                            |
|                                              | You have 25 characters left.                    |                               |                     |                            |
| Invoice No. :                                |                                                 |                               |                     |                            |
| Invoice Date :                               | ตัวอย่าง วัน/เดือนขี (<br>ตัวอย่าง เช่น 02/05/2 | .ศ.) (ให้กรอกดาม<br>17)       |                     |                            |
| สถาหพื่ออกไบรับรองฯ :                        | กรุงเทพมหานคร และปริมณฑล                        |                               |                     |                            |

ข้อควรระวัง ห้ามใช้ Invoice No. ซ้ำ กรณีใส่ซ้ำระบบจะแสดงกล่องข้อความแจ้งเตือนขึ้นมา ถ้าหากมีความ จำเป็นต้องใช้ Invoice No. ซ้ำ ให้ติดต่อเจ้าหน้าที่

### 3.2 ข้อมูลสินค้า ใส่รายละเอียดให้ครบถ้วน

| C-C/O                           | ข้อมูลระบบ 👻 | ข้อมูลใบ C/O 🗸          | คู่มือการใช้งาน      | ยินด์<br>สังกัดสภาอุดสาหกรรม | ดีต้อนรับ<br>อรุงเทพมหา | •<br>นคร และปริมณฑล 🔻 |
|---------------------------------|--------------|-------------------------|----------------------|------------------------------|-------------------------|-----------------------|
| 2. ข้อมูลสินค้า                 |              |                         |                      |                              |                         |                       |
| MARK & NOS.                     |              |                         | DESCRIPTION OF GROUP | Quantity                     | GrossWeight             | ACTION                |
| You have 180 characters left    | *            |                         |                      |                              |                         | เพิ่ม                 |
| 2.1 Notify-Description of Goods |              |                         |                      |                              |                         |                       |
| Notify-Description of Goods     |              | Notify-Description of ( | Goods                |                              |                         |                       |
|                                 | Ya           | u have 120 characte     | ers left.            |                              |                         |                       |

| <b>C-C/0</b>                    | มนูลระบบ ∽ ช้อมูลใบ C/O ∽ ดูมือการใช้งาน               | ยินดีต่อนวับ<br>สังกัดสภาอุตสาหก | รรม สงขลา      | 7<br>1099 ( 00 ) 770 - |
|---------------------------------|--------------------------------------------------------|----------------------------------|----------------|------------------------|
| 2. ข้อมูลสินค้า                 |                                                        |                                  |                |                        |
| MARK & NOS.                     | DESCRIPTION OF GROUP                                   | Quantity                         | GrossWeight    | ACTION                 |
|                                 | COMMONTY NATURE, RUBBER REE 1 QUARTITY 20120 VITE ROOM | NO. 111 = KODEK,23 201.01 MTS    | 210.201.21.403 | Edit ອນ                |
| You have 180 characters left.   |                                                        |                                  |                | เพิ่ม                  |
| 2.1 Notify-Description of Goods |                                                        |                                  |                |                        |
| Notify-Description of Goods     | Notify-Description of Goods                            |                                  |                |                        |
|                                 | You have 120 characters left.                          |                                  |                |                        |

เมื่อเพิ่มข้อมูลสินค้าแล้ว ถ้าต้องการแก้ไขข้อมูลให้คลิก ปุ่ม Edit หรือถ้าต้องการลบข้อมูลให้คลิก ปุ่มลบ

#### 3.3 ข้อมูลเอกสารแนบ

- 3.3.1 เลือกประเภทไฟล์แนบที่ต้องการ
  - (i) INVOICE
  - (ii) PACKING LIST
  - (iii) BILL OF LADING
  - (iv) ใบขนสินค้าขาออก (ถ้ามี)
- 3.3.2 คลิก **ปุ่มเลือกไฟล์** เพื่อเลือกไฟล์แนบที่ต้องการ

3.3.3 คลิก ป**ุ่ม Upload** 

| @ C-C/0            | ข้อมูลระบบ 👻 | ข้อมูลใบ C/O <del>-</del> | ดู่มือการใช้งาน            |               | ยินดีด<br>สังกัดสภาอุดสาหกรรม | อบรับ<br>กรุงเทพมหานคร และปรีมณฑล ▼ |
|--------------------|--------------|---------------------------|----------------------------|---------------|-------------------------------|-------------------------------------|
| 3. ข้อมูลเอกสารแนบ |              |                           |                            |               |                               |                                     |
|                    |              | ชื่อไฟล์                  |                            | ประเภทไฟล์แนเ | ı                             |                                     |
|                    | INVOICE      | ¥                         | Choose File No file chosen | Upload        |                               |                                     |

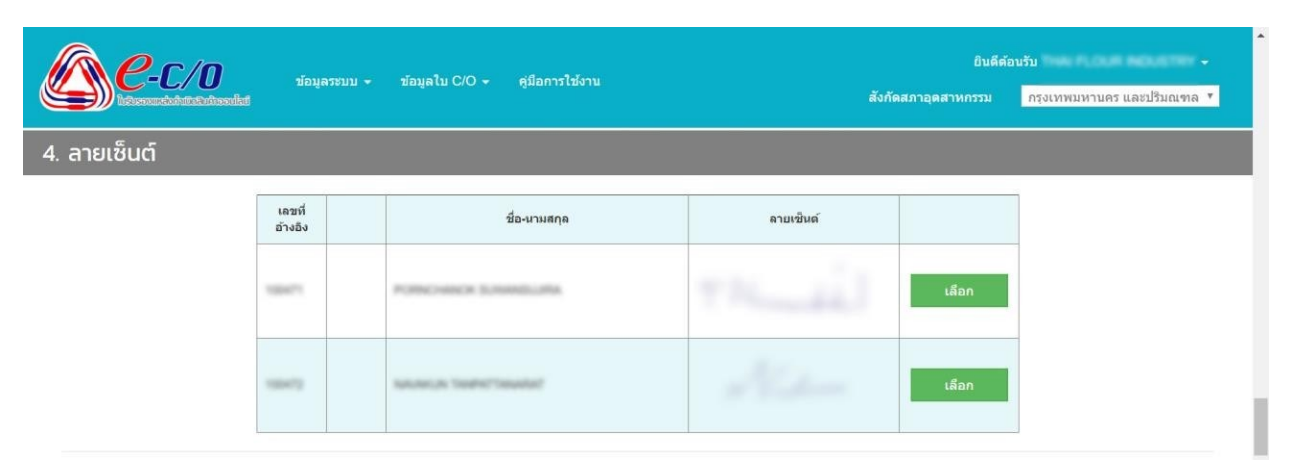

3.4 **ลายเซ็น** เลือกลายเซ็นที่ต้องการ โดยคลิก **ปุ่มเลือก** จะปรากฏเครื่องหมายถูกขึ้นมา

ถ้าต้องการลงชื่อด้วยลายเซ็นจริง ไม่ต้องคลิก ปุ่มเลือก เมื่อคลิก ปุ่มส่งข้อมูลระบบจะแสดงกล่องข้อความแจ้ง เตือนว่า "คุณต้องการที่จะดำเนินการต่อโดยไม่มีลายเซ็นใช่หรือไม่" ถ้ายืนยันให้คลิก ป**ุ่ม OK** 

| <b>۲۰۰۰ C-C/O</b><br>د. متعانةتين | ข้อมูร            | าระบบ + | fti.eco says<br>คุณต้องการที่จะต่าเนินการต่อโดยในมีลายเชินต์โช่หรือไม่ | OK Cancel | สังกัด | ยินดีดั:<br>สภาอุดสาหกรรม | าบรับ<br>กรุงเทพมหาบคร และปริมณฑล * | • |
|-----------------------------------|-------------------|---------|------------------------------------------------------------------------|-----------|--------|---------------------------|-------------------------------------|---|
|                                   | เลชที่<br>อ้างอิง |         | ชื่อ-หามสกุด                                                           | ลายเชินด์ |        |                           |                                     |   |
|                                   | 100471            |         | POINCHING Scientification                                              |           |        | เลือก                     |                                     |   |
|                                   | 199473            |         | sauterups teather teauter                                              | Ne        |        | เลือก                     |                                     | ł |

 ล้าหากยังไม่ต้องการส่งข้อมูล เพื่อขออนุมัติ ให้คลิก ปุ่มบันทึกแบบร่าง เพื่อบันทึกข้อมูลเก็บไว้ และ สามารถกลับมาแก้ไขได้ในภายหลัง

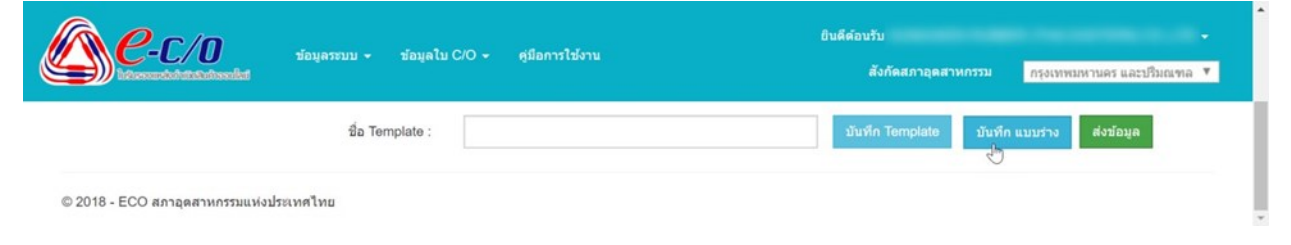

<u>2-C/0</u> ข้อมูลใบ C/O 🗸 ดมือการใช้งาน กรุงเทพมหานคร และปริมณฑล 🔻 Certificate of Origin (C/O) ด้นหาโดย : ค่าค้น Certi Pending 10100-007 แบบร่าง inni แก้ใบ/ Pending 10100 แบบร่าง and

และสถานะใบ CO จะเปลี่ยนเป็น แบบร่าง ซึ่งสามารถตรวจสอบและติดตามสถานะได้ที่ หน้าจัดการใบ CO

© 2018 - ECO สภาอุตสาหกรรมแห่งประเทศไทย

5. ถ้าหาก**ต้องการส่งข้อมูล**เพื่อขออนุมัติ ให้คลิก **ปุ่มส่งข้อมูล** เพื่อส่งข้อมูลให้เจ้าหน้าที่ตรวจสอบต่อไป

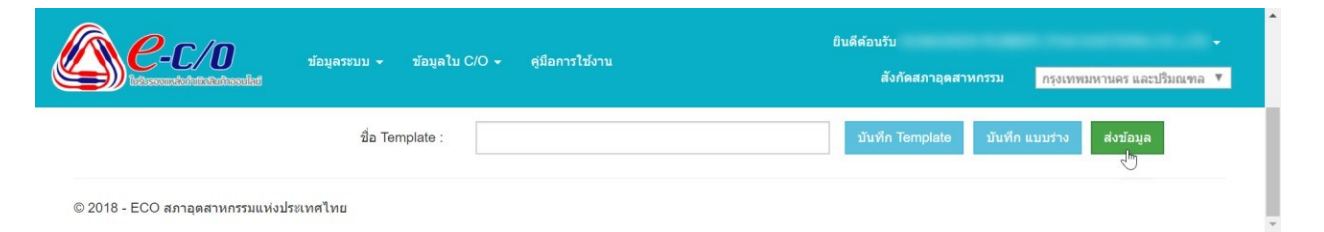

และสถานะใบ CO จะเปลี่ยนเป็น รอการอนุมัติ ซึ่งสามารถตรวจสอบและติดตามสถานะได้ที่ หน้าจัดการใบ

СО

| A P.       | <b>_/n</b>      | - Tourselaw           |                                | ใจการให้เหม                       |                |                     | ยินดีต่                   | <b>้อนรับ</b>    |               |                 |
|------------|-----------------|-----------------------|--------------------------------|-----------------------------------|----------------|---------------------|---------------------------|------------------|---------------|-----------------|
| biscourse  | uhtteraksaikt   | ขอมูลรรบบ -           | . มอมู่ดเบ 0/0 ÷ เข้า          | עראט גרחשו                        |                | สังกัด              | เสภาอุตสาหกรรม            | กรุงเห           | เพมหานคร และป | รີນ໙າາລ ▼       |
|            |                 |                       |                                |                                   |                |                     |                           |                  |               |                 |
|            |                 |                       | Cei                            | rtificate of Origin (             | C/O)           |                     |                           |                  |               |                 |
| ค้นหาโดย : | คำค้น           |                       |                                |                                   |                | คับหา               | ดูทั้งหมด                 |                  |               | พิ่ม C/O        |
| Job No.    | Certificate No. | ชิปปั๊ง<br>(Shipping) | Consignor / Exporter           | Consignee / Importer              | Invoice<br>No. | วันที่ส่งเอกสาร     | วันที่ตรวจเอกสาร<br>เสร็จ | สถานะ            | เอกสารรับ C/O | ราย<br>ละเอียด  |
| 1.00-00000 | Pending         |                       | 1%4 FLOUR INDUSTRY<br>00.178 - | TO THE ORDER OF PART<br>COMMENCE. | 11100207       | 06/06/2018<br>18:36 |                           | รอการ<br>อนุมัติ |               | แก้ไข/<br>พิมพ์ |
| -          | Pending         |                       | THE PLOUR INDUSTRY             | TO THE ORDER OF TRUMMS            | 19100304       | 06/06/2018          |                           | รอการ            |               | แก้ไข/          |

 เมื่อเจ้าหน้าที่ตรวจสอบข้อมูล และทำการอนุมัติ/ไม่อนุมัติ ใบ CO เรียบร้อยแล้วจะได้รับการแจ้งผลทาง อีเมลที่ได้ลงทะเบียนไว้

6.1 ถ้าไม่ได้รับอนุมัติใบ CO สถานะใบ CO จะเปลี่ยนเป็น ไม่อนุมัติ เมื่อต้องการแก้ไขข้อมูลเพื่อส่ง ให้เจ้าหน้าที่ตรวจสอบใหม่อีกครั้ง ที่คอลัมน์รายละเอียด ให้คลิก แก้ไข/พิมพ์

| A P        | r/n             |              |                                   |                                    |         |                     | ยินดีต่          | ໂอนรับ         |               |                 |
|------------|-----------------|--------------|-----------------------------------|------------------------------------|---------|---------------------|------------------|----------------|---------------|-----------------|
|            | _/U             | ข้อมูลระบบ • | ∽ ข่อมูลไบC/O÷ คูมี               | อการไข่งาน                         |         | สังกัด              | สภาอุตสาหกรรม    | กรุงเห         | เพมหานคร และป | รີນณฑล "        |
|            |                 |              |                                   |                                    |         |                     |                  |                |               |                 |
|            |                 |              | Cer                               | tificate of Origin (               | C/O)    |                     |                  |                |               |                 |
| ล้นหาโดย : | ค่าค้น          |              |                                   |                                    |         | ค้บหา               | ดูทั้งหมด        |                |               | พิ่ม C/O        |
| Job No.    | Cartificate No  | ชิปปั้ง      | Consigner / Experter              | Consignee / Importer               | Invoice | รับนี้สมอดสวย       | วันที่ตรวจเอกสาร | HOTHY          | เอกสวรอับ (/0 | ราย             |
| 500 NO.    | Certificate No. | (Shipping)   | Consignor / Exporter              | Consignee / Importer               | No.     | 1010060110113       | เสร็จ            | MET TERC       |               | ละเอียด         |
|            | Pending         |              | THE FLOUR INDUCTORY<br>OD (270) - | TO THE ORDER OF PRINT<br>COMMENCE. | 1116207 | 06/06/2018<br>18:36 |                  | ไม่<br>อนุมัติ |               | แก้ไข/<br>พิมพ์ |
|            |                 |              | Name of Arrists and a strategy    | NO. THE OWNER OF TAXABLE           |         | 06/06/2018          |                  | 1.1            |               | ແຕ້ໃນ/          |

© 2018 - ECO สภาอุตสาหกรรมแห่งประเทศไทย

ที่หัวข้อ รายละเอียดสถานะ : จะแสดงเหตุผลที่ไม่ได้รับอนุมัติหรือคำแนะนำจากเจ้าหน้าที่ด้วย ข้อความสีแดง ให้ทำการแก้ไขข้อมูลให้ถูกต้องครบถ้วนและคลิก ปุ่มส่งข้อมูล อีกครั้ง

| <b>6</b> ช่อมูลารรบบ - ช่อมูลไป                                                                | 2/0 - ดุมือการไข้งาน                           | ยินดีด่อนวับ<br>สังกัดสภาอุดสาหกรรม กรุงเทพมหานดร และปริมณฑล ▼ |
|------------------------------------------------------------------------------------------------|------------------------------------------------|----------------------------------------------------------------|
|                                                                                                | รายละเอียด C/O                                 |                                                                |
| 1. ข้อมูล C/O                                                                                  |                                                |                                                                |
| รหัสไบ C/O :<br>สถานะเอกสาร :<br>รายละเอียดสถานะ :<br>รหัส Exporter :                          | Pending<br>ไม่อยุบัติ<br>เอกสารแบบไม่ครบค่ะ    |                                                                |
| เลขที่อ้างอิงไมC/O(ที่ปรากฏอยู่ด้านหลังใน C/O) :<br>ชื่อผู้ประกอบการ :<br>Consignor/Exporter : | B VE PRIMATOR CO 175                           | อัพเดทเลขที่อำงอิง<br>You have 200 characters left.            |
| Consignee/Importer :                                                                           | POSHell Technol Theorem Columb Server Inc. 470 | เพิ่ม Importer                                                 |

6.2 ถ้า**ได้รับอนุมัติใบ CO** สถานะใบ CO จะเปลี่ยนเป็น **อนุมัติ** จากนั้นผู้ประกอบการสามารถดาวน์ โหลด/สั่งพิมพ์ เอกสารรับ CO ได้โดยคลิก Print และสามารถดูตัวอย่าง หรือ ดาวน์โหลด/สั่งพิมพ์ ตันฉบับ หรือสำเนาได้โดยคลิก **แก้ไข/พิมพ์** 

| <b>Re</b> -1  | <b>.</b> / <b>n</b> | ข้อมูลระบบ 👻          | ข้อบอใบ С/О ร ต่มือการใช     | สภาม                 |                | ยิน                 | ดีด้อนรับ THAITEC         | H RUBB   | ER CORPO         | RATION -       |
|---------------|---------------------|-----------------------|------------------------------|----------------------|----------------|---------------------|---------------------------|----------|------------------|----------------|
| 102rsound     | ahtta Raisea da t   | กอทัศเรกก +           | ขอมูลเข 0/0 ง พื้นอการณ์     |                      |                | สังกัดสร            | าาอุตสาหกรรม              | กรุงเทพม | มหานคร และ:      | ປ່ຈີນເນາາລ 🔻   |
|               |                     |                       | 2000                         |                      |                |                     |                           |          |                  |                |
|               |                     |                       | Certific                     | ate of Origin (C/    | 0)             |                     |                           | D        | •                |                |
| ค้นหาโดย :    | คำค้น               |                       |                              |                      |                | ค้นหา               | ดูทั้งหมด                 |          |                  | ເพິ່ม C/O      |
| Job No.       | Certificate No.     | ชิปปั้ง<br>(Shipping) | Consignor / Exporter         | Consignee / Importer | Invoice<br>No. | วันที่ส่งเอกสาร     | วันที่ดรวจเอกสาร<br>เสร็จ | สถานะ    | เอกสารรับ<br>C/O | ราย<br>ละเอียด |
| 0.4740-000710 | 0007141080082       |                       | THATECH RUBBER CORP. (75.2.  | TO ORDER .           | RC15-<br>0113P | 09/06/2018<br>10:30 | 10/06/2018 22:33          | อนุมัติ  | Print            | แก้ไข/พิมพ์    |
| 0.0140-000730 | 0000748-0800088     |                       | THATECH PLANER CORP. UTD. 2. | TO ORDER .           | RC16.<br>11128 | 09/06/2018<br>10:28 | 10/06/2018 22:32          | อนุมัติ  | Print            | แก้ไข/พิมพ์    |

เมื่อคลิกเข้ามาแล้ว ให้เลื่อนลงมาด้านล่างสุด จะมีปุ่มปรากฏขึ้นมา สามารถคลิกเพื่อดูตัวอย่าง หรือ ดาวน์ โหลด/สั่งพิมพ์ ต้นฉบับหรือสำเนา ใน CO ได้

และสามารถเลือกได้ว่าจะ พิมพ์ลายเซ็นอนุมัติ ใบ CO หรือ พิมพ์ตราประทับ FTI ใบ CO ได้โดยที่ Options ให้คลิกเครื่องหมายถูกที่กล่องสี่เหลี่ยมที่ต้องการ

ข้อควรระวัง ถ้าหากคลิก **ปุ่มบันทึกและส่งข้อมูล** จะเป็นการส่งข้อมูลเพื่อขออนุมัติใบ CO จากเจ้าหน้าที่ อีกครั้ง

| Се-с/о                          | ข้อมูลระบบ 👻    | ข้อมูลใบ C/O 👻 คู่มือการใช้งาน                |             | ยินดีต้อนรับ      | ECHINARER CONFORMION -    |
|---------------------------------|-----------------|-----------------------------------------------|-------------|-------------------|---------------------------|
| Newwadodutationedat             |                 |                                               |             | สงกดสภาอุดสาหกรรม | กรุงเทพมหานคร และบรมณฑล 🔹 |
|                                 |                 |                                               | 0.41        | เลือก             |                           |
|                                 | 50.040          | Parasit Danarit                               | - A. h.     | เลือก             |                           |
| Ontions                         | . Andrew Sector |                                               | ×. 511. 0/0 |                   |                           |
| options                         | 📼 พมพลายเขนตคุ  | אַנערנאאענא 🗉 דער דער און אונער 🗈 אַנערנאאענא | иш РП № С/О |                   |                           |
|                                 | พิมพ์ดันฉบับ    | พืมห์ส่าเนา                                   | ตัวอย่าง    |                   |                           |
|                                 |                 | บับทึกและส่งข้อมูล                            |             |                   |                           |
| © 2018 - ECO สภาอุตสาหกรรมแห่ง: | ประเทศไทย       |                                               |             |                   | No new notification       |

ก่อนดาวน์โหลด/สั่งพิมพ์ **ต้นฉบับ** ให้ใส่เลขที่อ้างอิงใบ CO (ปรากฏอยู่ด้านหลังใบ CO) และคลิก **ปุ่มอัพเดตเลขที่อ้างอิง** เพื่อผูกใบ CO ที่ได้รับอนุมัติกับเลขที่อ้างอิงใบ CO ที่ผู้ประกอบการมี

| C-C/O ร่อมูลระบบ - ร่อมูลไป                                           | C/O - ซุมิอการใช้งาน                                                                                                    | ยินดีต้อนรับ ▼<br>สังกัดสภาอุตสาหกรรม กรุงเทพมหานตร และปริมณฑล ▼ |
|-----------------------------------------------------------------------|----------------------------------------------------------------------------------------------------|------------------------------------------------------------------|
|                                                                       | รายละเอียด C/O                                                                                                    |                                                                  |
| 1. ข้อมูล C/O                                                         |                                                                                                    |                                                                  |
| รหัสไบ C/O :<br>สถาบผเอกสาร :<br>รายละเอียดสถาบะ :<br>รหัส Exporter : | ວນຸນັດີ                                                                                                    |                                                                  |
| เลขที่อ้างอิงใบC/O(ที่ปรากฏอยู่ด้านหลังใบ C/O) :                      | Talation is set or a set                                                                                                    | อัทเดทเลขที่อ้างอิง                                              |
| י דרחעהמפעאַפע :<br>Consignor/Exporter :                              | Treatment water compared to the state of the state of the | You have 200 characters left.                                    |
| Consignee/Importer :                                                  | TO ORDER .                                                                                                    | เพิ่ม Importer<br>*                                              |

เมื่อดาวน์โหลด/สั่งพิมพ์ **ต้นฉบับ** เรียบร้อยแล้ว สถานะใบ CO จะเปลี่ยนเป็น **สำเร็จ** และจะไม่สามารถแก้ไข ข้อมูลใด ๆ ในใบ CO นี้ได้อีก

ถ้าหากมีความจำเป็นต้องแก้ไขข้อมูลในใบ CO อีกครั้ง ให้ติดต่อเจ้าหน้าที่เพื่อทำการ**ปลดสถานะการพิมพ์** ให้ จากนั้นจะสามารถแก้ไขข้อมูลได้ และต้องส่งข้อมูลที่แก้ไขแล้วให้เจ้าหน้าที่ตรวจสอบเพื่ออนุมัติอีกครั้ง

|            |                  |                       | Cert                                 | ificate of Origin (C/                | 0)             |                     |                           |         |                     |                 |
|------------|------------------|-----------------------|--------------------------------------|--------------------------------------|----------------|---------------------|---------------------------|---------|---------------------|-----------------|
| ับหาโดย :  | ค่าค้น           |                       |                                      |                                      |                | ค้นหา               | ดูทั้งหมด                 |         | . e                 | พิ่ม C/O        |
| Job No.    | Certificate No.  | ชิปปั๊ง<br>(Shipping) | Consignor / Exporter                 | Consignee / Importer                 | Invoice<br>No. | วันที่ส่งเอกสาร     | วันที่ตรวจเอกสาร<br>เสริจ | สถานะ   | เอกสารรับ C/O       | ราย<br>ละเอียด  |
|            | 0100010-00800419 |                       | NAME/HORE (THAN, AND) LTD.<br>75(7). | 08NF FOODS (0.175-107, 808).         | 01100000       | 26/06/2018<br>15:17 | 26/06/2018 15:22          | ส่าเร็จ | 26/06/2018<br>15:45 | แก้ไข/<br>พิมพ์ |
| ATV DESIGN | 110000-000000-0  |                       | Next Add (Next Add) (15)             | SAM REAC PROTECTS (75. 8<br>SOUTHER, | ******         | 21/06/2018<br>16:14 | 21/06/2018 16:21          | ส่าเร็จ | 21/06/2018<br>16:25 | แก้ไข/<br>พิมพ์ |

### การสร้าง Template ใบ CO

จากหัวข้อ การสร้างใบ CO เพื่อทำข้อ 1-3 เรียบร้อยแล้ว ให้เลื่อนลงมาด้านล่างสุด จากนั้น ตั้งชื่อ
 Template ที่ต้องการ และคลิก ปุ่มบันทึก Template

| C-C/O   | ข้อมูลระบบ        | ิ • ข้อมูลใบ C/O        | สังกัด    | สภาอุดสาหกรรม | กรุงเทพมหานคร และปริมณฑล |
|---------|-------------------|-------------------------|-----------|---------------|--------------------------|
| ยเซ็นต์ |                   |                         |           |               |                          |
|         | เลชที่<br>อ้างอิง | ชื่อ-หามสกุล            | ลายเชินด์ |               |                          |
|         | 87-100            | PORTAN NACIONALIS       | sola roje | เลือก         |                          |
| ,       | ชื่อ              | Template : Template 001 | บันทึก Te | mplate บันทึก | แบบร่าง ส่งข้อมูล        |

2. Template ที่สร้างจะถูกบันทึกเก็บไว้ในระบบ เมื่อต้องการเรียกใช้ให้คลิก ปุ่มเพิ่ม CO

| ©e-        | <b>C/O</b> | ข้อมูลระบบ 👻 | ข้อมูลใบ C/O 🗸 | ดูมือการใช้งาน              | ยินดีด้อนรับ<br>สังกัดสภาอุตสาหกรรม | <ul> <li>กรุงเทพมหานคร และปริมณฑล *</li> </ul> |
|------------|------------|--------------|----------------|-----------------------------|-------------------------------------|------------------------------------------------|
|            |            |              |                | Certificate of Origin (C/O) |                                     |                                                |
| ค้นหาโดย : | คำค้น      |              |                |                             | คับหา ดูทั้งหมด                     | เพิ่ม C/O                                      |
|            |            |              |                |                             |                                     |                                                |

- บินดีด้อนรับ ?-C/O คมือการใช้งาเ สังกัดสภาอดสาหกรรม กรุงเทพมหานคร และปริมณฑล 🔻 Template คู่ค้า (Importer) POINT RONGE ชื่อ Template ดึงข้อมูล ลบ 1. ข้อมูล C/O รหัส Exporter ชื่อผู้ประกอบการ You have 200 characters left Consignor/Exporter
- 3. ที่แถบหัวข้อ Template เลือกคู่ค้า (Importer) และเลือก Template ที่สร้างไว้ จากนั้นคลิก **ปุ่มดึงข้อมูล**

 ระบบจะแสดงกล่องข้อความแจ้งเตือนว่า "ยืนยันที่จะดึงข้อมูล ?" ถ้ายืนยันให้คลิก ปุ่ม OK ระบบจะดึง ข้อมูลตามที่ใส่ไว้ตอนสร้าง Template มาใส่ให้อัตโนมัติ

| 👼 📄 - E-CO x 📄 - E-CO x                                  |                                  | - a ×                                                                 |
|----------------------------------------------------------|----------------------------------|-----------------------------------------------------------------------|
| ← → C ③ Not secure   fti.eco/BackOffice/CO/ExporterInfo? |                                  |                                                                       |
| 🤧 Search                                                 | fti oco save                     | » 🛛 🧾 Other bookmarks                                                 |
| <b>อายุธระบน</b> ขอมูลระบน - ขอมูล                       | มินปันที่จะดีงข้อมูล ?<br>OK Can | ≏<br>ยินดีด้อบรับ -<br>สังกัดสภาอุตสาหกรรม กรุงเทพมหานคร และปริมณฑล ▼ |
| Template                                                 |                                  |                                                                       |
| ดูด้า (Importer) :                                       | ชื่อ Template :                  | ดึงข้อนูล ลบ                                                          |
| 1. ข้อมูล C/O                                            |                                  |                                                                       |
| รหัส Exporter :                                          | 810(247)                         |                                                                       |
| ชื่อผู้ประกอบการ :                                       | NAMOHOW (THALAND) LTD            |                                                                       |
| Consignor/Exporter :                                     |                                  | You have 200 characters left.                                         |

#### ข้อควรระวังคือ

(1) ควรตรวจสอบ/แก้ไข Loading on/or about,Invoice No. และใบ Invoice Date ให้เป็นข้อมูลของ ใบ CO ที่สร้างใหม่เสมอ

(2) Invoice No. ห้ามใช้ซ้ำกับใบ CO ที่สร้างไปแล้วก่อนหน้า ถ้ามีการใช้ซ้ำอีกระบบจะแสดงกล่อง ข้อความแจ้งเตือน แต่ถ้าใบ CO ก่อนหน้า สั่งพิมพ์ตันฉบับและมีสถานะ "สำเร็จ" แล้วสามารถขอใบ CO ใบ ใหม่ โดยใช้ Invoice No. เดียวกันกับ ใบ CO ก่อนหน้าได้

# การจัดการผู้ใช้งานย่อย

เข้าระบบ จากนั้นเลือก เมหูข้อมูลระบบ และเลือกเมหูย่อยจัดการข้อมูลผู้ใช้

| C-C/O                            | ข้อมูลระบบ - ข้อมูลใบ C/O -                                                     | ศูมิอการใช้งาน      | สังกัดสภาอุดสาหกรรม | ยินดีด้อนรับ<br>กรุงเทพมหานคร และปริมณฑล ▼ |
|----------------------------------|---------------------------------------------------------------------------------|---------------------|---------------------|--------------------------------------------|
|                                  | ผู้บระกอบการ/ผู้สงออก (Exporter)<br>ดู่ด้า (Importer)<br>จัดการข้อมูลผู้ใช้ ูโm | แจ้งเตือนใบ CO      |                     |                                            |
|                                  |                                                                                 | 27/06/2018 09:19:01 |                     |                                            |
| © 2018 - ECO สภาอุตสาหกรรมแห่งปร | ระเทศไทย                                                                        |                     |                     |                                            |

### 2. คลิก ปุ่มเพิ่ม

| <u> </u>   | C/O   | ข้อมูลระบบ <del>-</del> | ข้อมูลใบ C/O 👻 | ศูมิอการใช้งาน        | สังกัดสภาอุดสาหกรรม | ยินดีด้อนรับ<br>กรุงเทพมหานคร แล | ะปริมณฑล ▼ |
|------------|-------|-------------------------|----------------|-----------------------|---------------------|----------------------------------|------------|
|            |       |                         |                | จัดการผู้ใช้ Exporter |                     |                                  |            |
| ค้นหาโดย : | คำคับ |                         |                |                       | คับหา               | ดูทั้งหมด                        | เพิ่ม      |

© 2018 - ECO สภาอุดสาหกรรมแห่งประเทศไทย

fti.eco/BackOffice/exporter/exportermanage

| E C            | เพิ่ม            |              | X IRI CO.,LTD. ↓<br>โร<br>ดร และปริมณฑล ▼ |
|----------------|------------------|--------------|-------------------------------------------|
|                | Password         |              |                                           |
|                | Confirm password |              |                                           |
| ค้นหาโดย :     | ชื่อ :           |              | เพิ่ม                                     |
|                | นามสกุล :        |              |                                           |
|                | ที่อยุ่:         |              |                                           |
| © 2018 - ECO a |                  |              |                                           |
|                | เบอร์โทรศัพท์ :  |              |                                           |
|                | มือถือ :         |              |                                           |
|                | E-mail :         |              |                                           |
|                |                  |              |                                           |
|                |                  | บันทึกข้อบูล | ມກເລິກ                                    |

### ใส่รายละเอียดของผู้ใช้งานย่อยและตรวจสอบข้อมูลให้ถูกต้องครบถ้วน จากนั้นคลิก ปุ่มบันทึกข้อมูล

 เมื่อเพิ่มผู้ใช้งานย่อยเรียบร้อยแล้ว ระบบจะกลับมาที่ หน้าจัดการผู้ใช้ Exporter พร้อมแสดงข้อมูลของ ผู้ใช้งานย่อยที่เพิ่มใหม่ในตาราง ซึ่งจะขึ้นสถานะเป็น "ปกติ"

| <u>е-с/о</u>     | ข้อมูลระบบ 👻      | ข้อมูลใบ C/O ◄ | ดูมือการใช้งาน | i.              | ยินดีด้อนรับ<br>สังกัดสภาอุดสาหกรรม | กรุงเทพมหาน | เคร และปริมณ | 191a <b>*</b> |
|------------------|-------------------|----------------|----------------|-----------------|-------------------------------------|-------------|--------------|---------------|
|                  |                   |                | จัดการผู้ใช้ E | xporter         |                                     |             |              |               |
| ด้นหาโดย : คำคัน |                   |                |                |                 | คับหา                               | ดูทั้งหมด   |              | เพิ่ม         |
| รหัสผู้ใช้       | สภาอุดสานกร       | รรม            | ชื่อเดิมผู้ใช้ | E-Mail          | กลุ่ม                               | ผู้ใช่      | สถานะ        |               |
| กรุงเทพ          | มหานคร และปริมณฑล |                | staff staff    | status@geal.com | Exp                                 | orter       | ปกติ         | แก้ไข         |

 5. ถ้าหากผู้ประกอบการต้องการปรับปรุง/แก้ไขข้อมูล หรือปิดการใช้งานของผู้ใช้งานย่อย สามารถทำได้โดย คลิก แก้ไข

| <b>ОС-С/</b> (   | ) ข้อมูลระบบ - ข้อมูลใบ C/C<br>Resedict | ) - ดูมือการใช้งาน | ยิน<br>สังกัดส          | เด็ต่อนรับ<br>ภาอุตสาหกรรม <mark>กรุงเท</mark> | พมหานคร และปร | ະ<br>รัນณฑล ▼ |
|------------------|-----------------------------------------|--------------------|-------------------------|------------------------------------------------|---------------|---------------|
|                  |                                         | จัดการผู้ใช้ E     | xporter                 |                                                |               |               |
| ค้นหาโดย : คำค้น |                                         |                    |                         | ค้นหา ดูทั้งหว                                 | цө            | เพิ่ม         |
| รหัสผู้ใช้       | สภาอุดสาหกรรม                           | ชื่อเต็มผู้ใช้     | E-Mail                  | กลุ่มผู้ใช้                                    | สถานะ         |               |
| กรงเว            | าพมหานคร และปริมณฑล                     | staff staff        | strate and genalitizers | Exporter                                       | ปกติ          | แก้ไข         |

 6. เมื่อเข้ามาแล้ว ผู้ประกอบการสามารถแก้ไขข้อมูลผู้ใช้งานย่อยได้ด้วยตนเองหรือปิดการใช้งานของผู้ใช้งาน ย่อยโดยที่หัวข้อสถานะให้คลิก ยกเลิก เสร็จแล้วให้คลิก ปุ่มบันทึก

| Deversion de la company de la company de la | ข้อมูลไม C/O + ดูมือการใช้งาน        | ลังกัด                       | ยินดีต้อน:<br>เสภาอุตสาหกรรม | รับ<br>กรุงเทพมหานคร และปริมณฑล ▼ |
|----------------------------------------------------------------------------------------------------|--------------------------------------|------------------------------|------------------------------|-----------------------------------|
| ข้อมูลผู้ใช้                                                                                                    |                                      |                              |                              |                                   |
| สภาอุตสาหกรรม :                                                                                                    | กรุงเทพมหานคร และปริมณฑล             |                              | *                            |                                   |
| รทัสผู้ใช้ :                                                                                                    | promotions, propert                  |                              |                              |                                   |
| ชื่อ :                                                                                                    | Sallei                               |                              | 1                            |                                   |
| นามสกุล :                                                                                                    | Barra .                              |                              |                              |                                   |
| ที่อยุ่ :                                                                                                    |                                      |                              | 1                            |                                   |
|                                                                                                    |                                      |                              | -                            |                                   |
| เบอร์โทรศัพท์ :                                                                                                    | 627427000                            |                              |                              |                                   |
| มือถือ :                                                                                                    | 081-3080703                          |                              |                              |                                   |
| E-mail :                                                                                                    | without all guide transitions are th |                              |                              |                                   |
| กลุ่มผู้ไป้ :                                                                                                    | Draging                              |                              | •                            |                                   |
|                                                                                                    | สถานะ 🖲 ปกติ 🔘 ยกเล็ก                |                              |                              |                                   |
| ลายเซ็นต์/Signature<br>(กรุณากดอัพโหลดภาพก่อนใส่ข้อมูลต่อไป)                                                                                                    |                                      |                              |                              |                                   |
| 2.                                                                                                    | ngi Processi                         |                              |                              |                                   |
| Choose File                                                                                                    | o file chosen Uplo                   | ad กรุณาอัพโหลดรูปนามสกุล .p | ong ขนาดไม่เกิน 10           | MB                                |
|                                                                                                    | บันทึก                               | ยกเล็ก                       |                              |                                   |

<sup>© 2018 -</sup> ECO สภาอุดสาหกรรมแห่งประเทศไทย

<sup>© 2018 -</sup> ECO สภาอุตสาหกรรมแห่งประเทศไทย

# 3. ตัวแทนออกของ/ชิปปิ้ง (Shipping)

#### การลงทะเบียน

1. เปิดเว็บบราวเซอร์ พิมพ์ที่อยู่ (URL) http://www.fti.eco และเลือกเมนูลงทะเบียน

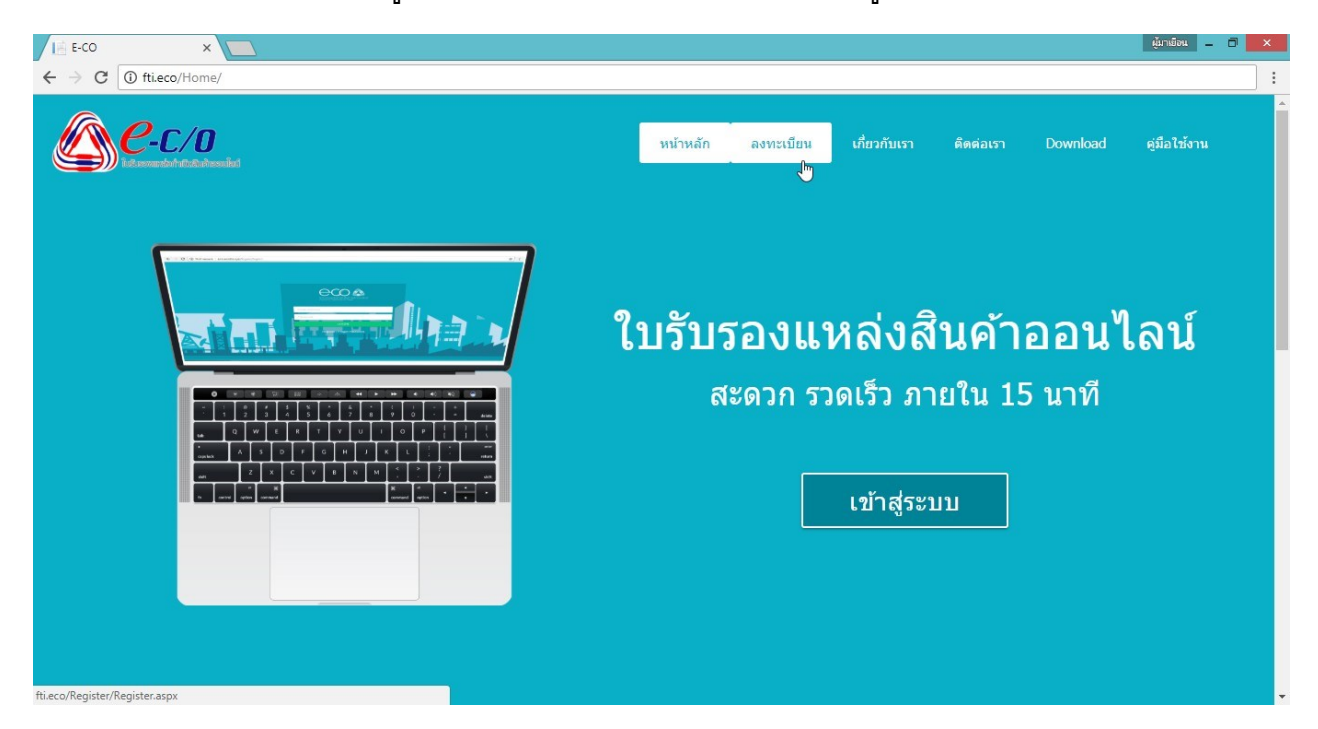

2. เลือกสาขาสภาอุตสาหกรรมที่ต้องการลงทะเบียน

| C-C/D<br>Krausek der Krissek                                                  |                                                   |
|-------------------------------------------------------------------------------|---------------------------------------------------|
|                                                                               | ลงทะเบียน Exporter และ Shipping                   |
| สภาอุตสำหกรรม :                                                               | เลือก 🔻                                           |
| ประเภทผู้สมัคร                                                                | เลือก<br>กระเททมหารและปริมณฑล<br>สามหรักร         |
| เลขประจำดัวผู้เสียภาษีมูลค่าเพิ่ม/ภพ. 20(Vat Number)                          | ขุ่มพร<br>ปดรศรีธรรมราช                           |
| รหัสสมาชิกสภาอุตสาหกรรม(ตัวเลขสมาชิกเท่านั้น หากไม่มีให้เว้น<br>ว่าง)<br>- ** | สงขลา ลขที่สมาชิก<br>ตรัง<br>ระยอง<br>สราษณ์ความี |
| รหลด เน<br>ยืนยันรหัสผ่าน                                                     | ข้อมายาร์<br>สินุธยา<br>กลุ่มโรงส์อยและโรงอบไม้   |
| ศานาหน้าชื่อ (Thai)                                                           | อาหมุวิ<br>สำนารง<br>เมืองโหม่                    |
| ชื่อผู้ประกอบการ (Thai)                                                       | ສາດຄຸ                                             |
| ศานำหน้าชื่อ (Eng)                                                            | กาญจนบริ<br>ปัติดานี้<br>อนเพ็มพรา                |
| ชื่อผู้ประกอบการ (Eng)                                                        |                                                   |
| ทะเบียนนิดิบุคคลเลขที่                                                        |                                                   |
| ออกโดยสำนักงานทะเบียนหุ้นส่วนบริษัท                                           |                                                   |

# 3. เลือกประเภทผู้สมัครเป็น **ตัวแทนออกของ/ชิปปิ้ง (Shipping)**

| C-C/D                                                                                                    |                                                                                                    |
|----------------------------------------------------------------------------------------------------|----------------------------------------------------------------------------------------------------|
|                                                                                                    | ลงทะเบียน Exporter และ Shipping                                                                                          |
| สภาอุตสาหกรรม :<br>ประเภทผู้สมัคร<br>เลขประจำดัวผู้เสียภาษีมูลค่าเพิ่ม/ภพ. 20(Vat Number)<br>รหัสผ่าน<br>ยืนยับรหัสผ่าน<br>ดำน่าหน้าชื่อ (Thai)<br>ชื่อผู้ประกอบการ (Thai)<br>ดำน่าหน้าชื่อ (Eng) | <ul> <li>กรุงเทพมหานคร และปริมณฑล</li> <li>มริษัทผู้ส่งออก(Exporter) ® สัวแทนออกของชิปมิ้ง(Shipping)</li> <li></li></ul> |
| ชื่อผู้ประกอบการ (Eng)<br>ที่อยู่                                                                                                    |                                                                                                    |

### 4. ใส่รายละเอียดของบริษัทให้ครบถ้วน

| C-C/O                                                |                               |                |
|------------------------------------------------------|-------------------------------|----------------|
| เลขประจำตัวผู้เสียภาษีมูลค่าเพิ่ม/ภพ. 20(Vat Number) |                               |                |
| รหัสผ่าน                                             |                               | Δ              |
| ยืนยันรหัสผ่าน                                       |                               | n <sup>D</sup> |
| คำนำหน้าชื่อ (Thai)                                  | อื่นๆ 🔻                       |                |
| ชื่อผู้ประกอบการ (Thai)                              |                               |                |
| คำนำหน้าชื่อ (Eng)                                   | Another 🔻                     |                |
| ชื่อผู้ประกอบการ (Eng)                               |                               |                |
| ที่อยู่                                              |                               |                |
|                                                      | You have 200 characters left. |                |
| จังหวัด                                              | กระบี่ 🔻                      |                |
| รทัสไปรษณีย์                                         | 80240 โคกหาร 🔻                |                |
| ชื่อ <i>ผู้ติดต่อ</i>                                |                               |                |
| โทร                                                  |                               |                |
| Fax                                                  |                               |                |
| Email                                                |                               |                |
|                                                      |                               |                |

5. อัพโหลดเอกสารแนบต่างๆ ดังนี้

5.1 หนังสือรับรองการจดทะเบียนนิติบุคคล พร้อมวัตถุประสงค์ อายุไม่เกิน 6 เดือน

5.2 ใบทะเบียนภาษีมูลค่าเพิ่ม (ภ.พ.20)

5.3 ใบสมัคร พร้อมด้วยแลลฟอร์มบันทึกลายมือชื่อ และบันทึกยินยอมรับผิด (ดาวน์โหลดได้ที่ http://www.fti.eco และเลือกเมนู Download)

| C-C/O            | diat                       |                                                                               | ^ |
|------------------|----------------------------|-------------------------------------------------------------------------------|---|
| ไฟล์แนบ/Attachme | nts                        |                                                                               |   |
|                  | Choose File No file chosen | 1.หนังสือรับรองการจดทะเบียนนิติบุคคล พร้อมวัตถุประสงค์แนบ อายุไม่เกิน 6 เดือน |   |
|                  | Choose File No file chosen | 2ใบทะเบียนภาษีมูลค่าเพิ่ม (ภ.พ.20)                                            |   |
|                  | Choose File No file chosen | 6ใบสมัคร                                                                      |   |

ตรวจสอบข้อมูลและไฟล์แนบต่าง ๆให้ถูกต้องครบถ้วน และคลิก ปุ่มลงทะเบียน เพื่อส่งข้อมูล

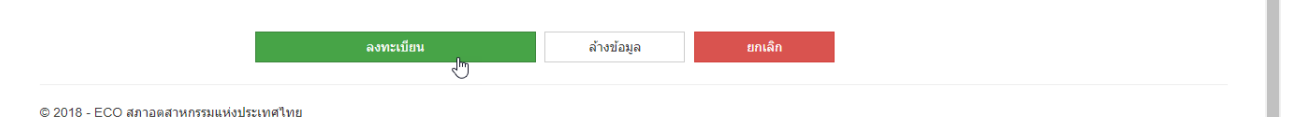

 ระบบจะแสดงผลทางหน้าจอว่า ลงทะเบียนสำเร็จ และจะได้รับอีเมลแจ้งผลการลงทะเบียนสำเร็จตามอีเมลที่ ได้ลงทะเบียนไว้ จากนั้น รอเจ้าหน้าที่ตรวจสอบข้อมูลเพื่อทำการอนุมัติบัญชีผู้ใช้งานต่อไป

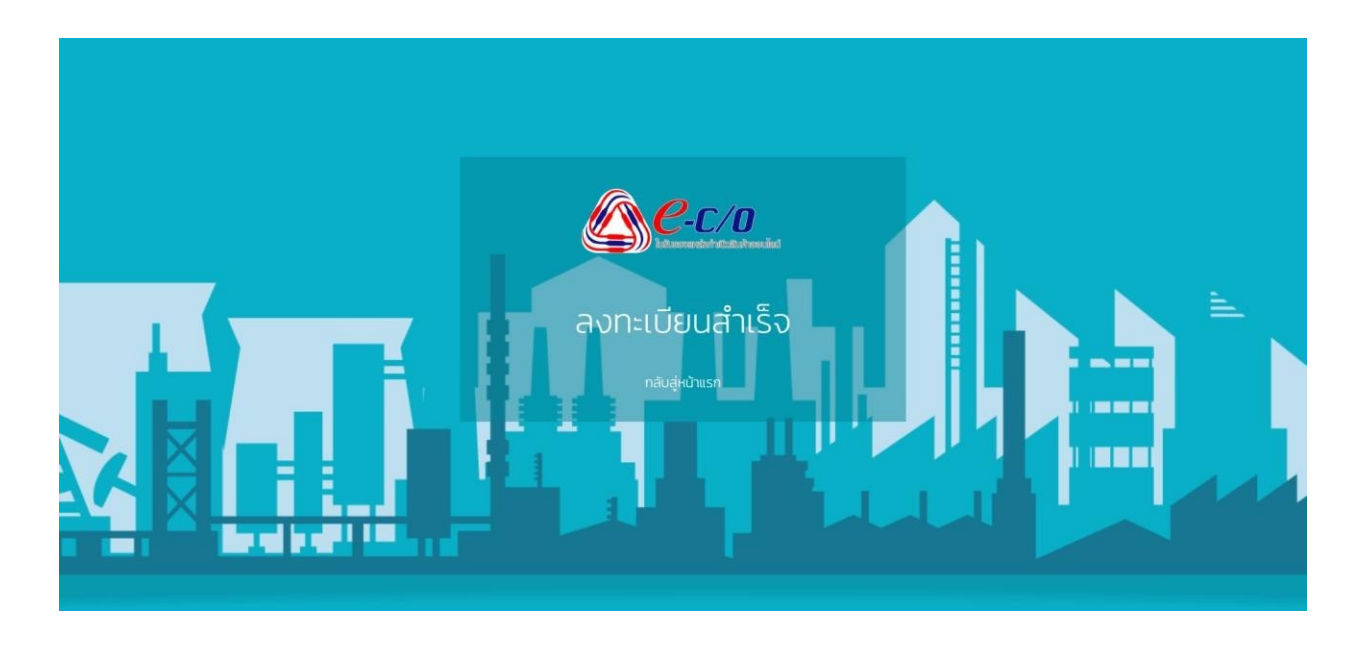

 8. เมื่อเจ้าหน้าที่อนุมัติบัญชีผู้ใช้งานเรียบร้อยแล้ว จะได้รับอีเมลแจ้ง รหัสผู้ใช้งาน (Username) และรหัสผ่าน (Password) เพื่อเข้าสู่ระบบอีกครั้ง

# การเข้าสู่ระบบ

1. เปิดเว็บบราวเซอร์ พิมพ์ที่อยู่ (URL) http://www.fti.eco และคลิก ปุ่มเข้าสู่ระบบ

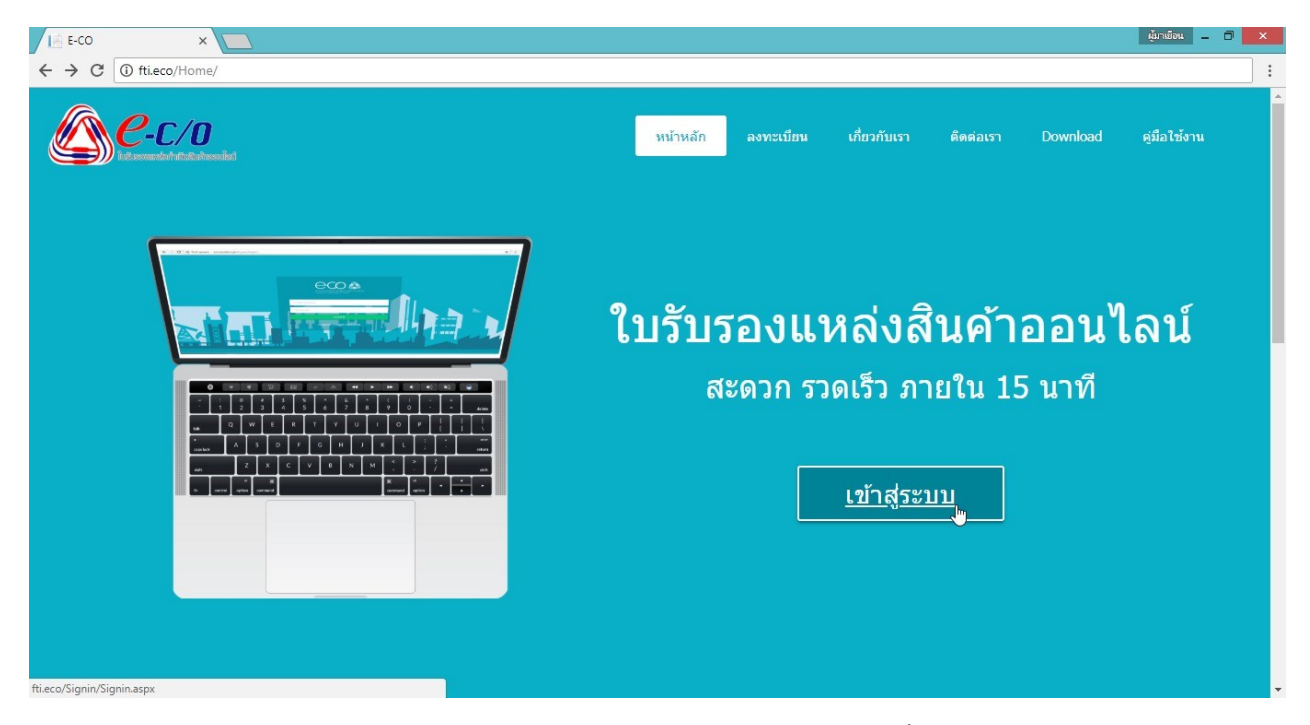

2. เข้าสู่ระบบด้วย ร**หัสผู้ใช้งาน (Username)** และรหัสผ่าน (Password) ที่ได้รับทางอีเมล

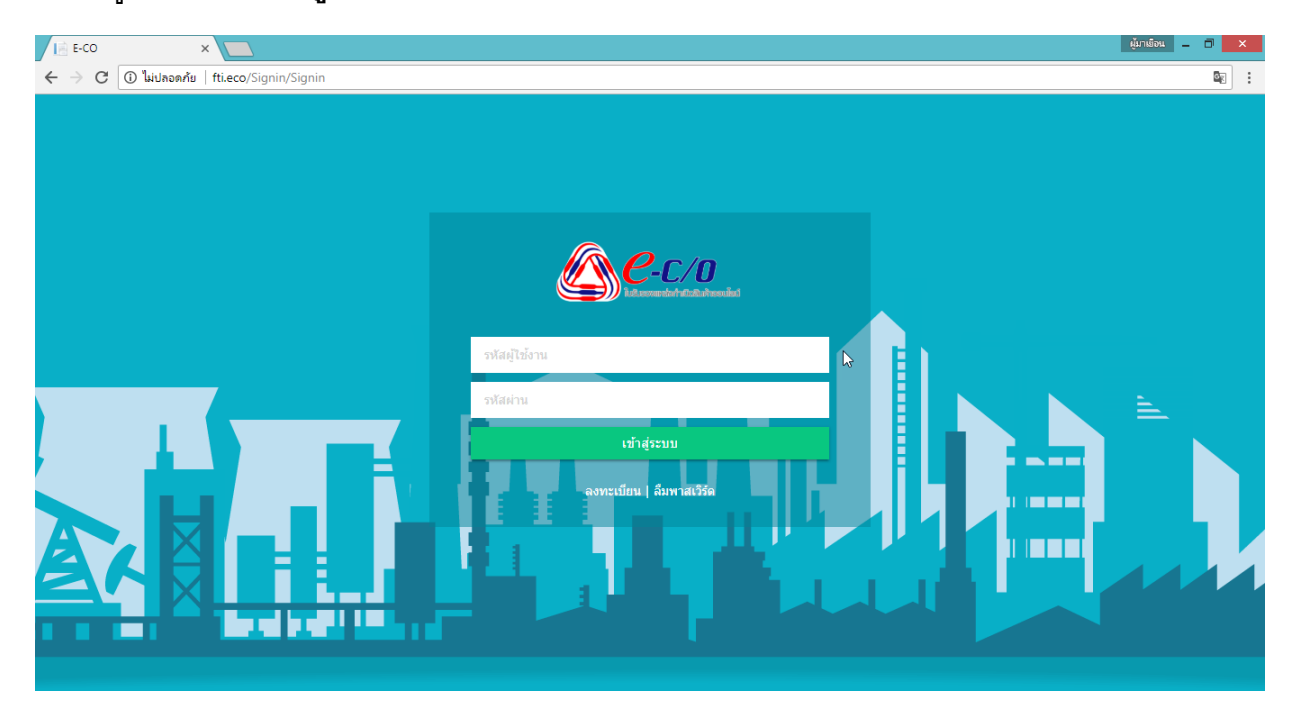

เมื่อเข้าสู่ระบบที่หน้าแรกที่เจอคือ หน้าแจ้งเตือนใบ CO หน้าที่จะแสดงรายการใบ CO ที่มีสถานะรอการ
 อนุมัติ เพื่อใช้ติดตามใบ CO ที่รอการอนุมัติได้สะดวก

| <u>е-с</u> /    | <b>/O</b> tion<br>transformulad | ມູລວະນນ 👻 | ข้อมูลใบ C/O ◄     | ศูมิอการใช้งาน               |        | สังกัดสภาอุตสาหเ | ยินดีต้อนรับ<br>ารรม <mark>กรุงเทพมห</mark> | านคร และปริมณฑล 🔻 |
|-----------------|---------------------------------|-----------|--------------------|------------------------------|--------|------------------|---------------------------------------------|-------------------|
| แจ้งเตือนใบ CO  |                                 |           |                    |                              |        |                  |                                             |                   |
|                 |                                 |           |                    | 06/06/2018 10:11:38          |        |                  |                                             |                   |
| Job No.         | Certificate No.                 |           | Consignor / Export | er Consignee / Imp           | porter | Invoice No.      | วันที่ส่ง                                   | สถานะ             |
| 01JNTH180600137 | Pending                         | THE FLOUR | MOUNTRY CO 170     | . To the capex of Taxaas co  | OPERA. | 1718234          | 06/06/2018 18:24                            | รอการอนุมัติ      |
| 01JNTH180600138 | Pending                         | 5% 5,0,0  | INDUSTRY CO. 170   | . To the create or right com | MERCI. | 1116207          | 06/06/2018 18:36                            | รอการอนุมัติ      |

# การดู/แก้ไข ข้อมูลบริษัทตนเอง

1. เข้าสู่ระบบ จากนั้นเลือก <mark>เมนูข้อมูลระบบ</mark> และเลือกเมนูย่อยชิปปิ้ง (Shipping)

| C-C/O                          | ข้อมูลระบบ<br>ผู้ประกอบการ/        | บ้อมูลใบ C/O ✔<br>ผ้ล่งออก (Exporter) | ดูมือการใช้งาน      | ยินดีต์:<br>สังกัดสภาอุดสาหกรรม | วนวับ<br>กรุงเทพมหานคร และปริมณฑล 🔻 |
|--------------------------------|------------------------------------|---------------------------------------|---------------------|---------------------------------|-------------------------------------|
|                                | คู่ด้า (Importe<br>ชิปปี้ง (Shippi | r)<br>ng) <sub>Im</sub>               | แจ้งเตือนใบ CO      |                                 |                                     |
|                                | จัดการข้อมูลผู้ใช้                 |                                       | 27/06/2018 08:29:27 |                                 |                                     |
| © 2018 - ECO สภาอตสาหกรรมแห่งป | ระเทศไทย                           |                                       |                     |                                 |                                     |

### 2. ที่คอลัมน์รายละเอียด ให้คลิก แก้ไข

| <u>e</u>      | <b>С/О</b> 1 <sup>5</sup> 24;<br>Marine dise | ลระบบ 👻 | ข้อมูลใบ C/O 👻 | ดู่มือการไข้งาน |              | สังกัดสภาอุตสาเ | ยินดีต้อนรับ<br>หกรรม <mark>เ</mark> | รุงเทพมหานคร แ | ละปริมณฑล 🔻 |
|---------------|----------------------------------------------|---------|----------------|-----------------|--------------|-----------------|--------------------------------------|----------------|-------------|
|               |                                              |         |                | Shippin         | g            |                 |                                      |                |             |
| ค้นหาโดย :    | คำดับ                                        |         |                |                 |              | ค้บหา ดูทั้งห   | ານດ                                  |                |             |
| รหัส Shipping | ชื่อ Shipping                                |         | ชื่อผู้ติดต่อ  | เบอร์โทรศัพท์   | เบอร์มือถือ  | Email           | สถานะ                                | รายละเอียด     | Approve     |
| 0.050000      | KPL REPORT OF TAP                            | 10      | anden tolas    | 4 10-386-3317   | 107-105-0001 | erraugedard on  | <b>ວ</b> ນຸນັດີ                      | <u>แก้ไข</u>   |             |

© 2018 - ECO สภาอุตสาหกรรมแห่งประเทศไทย

avascript:\_\_doPostBack('ctl00\$MainContent\$grdCo','detail\$0')

3. เมื่อเข้ามาแล้ว จะพบข้อมูลของบริษัทตนเอง แบ่งเป็น 3 ส่วน ดังนี้

3.1 ข้อมูลทั่วไป ในส่วนที่ผู้ประกอบการสามารถแก้ไขรหัสผ่าน และข้อมูลผู้ติดต่อได้ด้วยตนเอง ถ้าหากต้องการแก้ไขข้อมูลในส่วนอื่นๆ สามารถติดต่อเจ้าหน้าที่เพื่อดำเนินการได้

| ข้อมูล Shippi                                                                                                   | ng                                                                                   |
|----------------------------------------------------------------------------------------------------|--------------------------------------------------------------------------------------|
|                                                                                                    |                                                                                      |
|                                                                                                    |                                                                                      |
| (*OTTORIDADAS                                                                                                   |                                                                                      |
| บจก 🔻                                                                                                    |                                                                                      |
| second such a vola                                                                                              |                                                                                      |
| CO. 🔻                                                                                                    |                                                                                      |
| KBUT BEFUNCE OD LITE                                                                                            |                                                                                      |
| All and the second second second second second second second second second second second second second second s | *                                                                                    |
| NOR years                                                                                                    | *                                                                                    |
| 423 BANCHA TRAD ROAD, BANCHA<br>BANCHA, BANCHAR 10282                                                           |                                                                                      |
| /ou have 200 characters left.                                                                                   |                                                                                      |
| somshow notaaya                                                                                                 |                                                                                      |
| 12-386-3317                                                                                                    |                                                                                      |
| (2-388-3218                                                                                                    |                                                                                      |
| document@edges.g.com                                                                                            |                                                                                      |
|                                                                                                    |                                                                                      |
|                                                                                                    | หนังสือรับรองการจดทะเบียนนิดิบุคคล พร้อมวัดภูประสงค์แนบ อายุไม่เกิน 6 เดือน 🔻 Upload |
| 🖲 ปกติ 🔘 ยกเล็ก                                                                                                 |                                                                                      |
| บันทึก                                                                                                    | ยกเล็ก                                                                               |
|                                                                                                    | ับแห้ก ♥<br>บันพีก                                                                   |

3.2 ข้อมูลผู้ใช้ แสดงข้อมูลผู้ใช้งานย่อยทั้งหมดที่ผู้ประกอบการสร้างขึ้นมา สามารถเรียกดูหรือแก้ไข ข้อมูลได้โดยคลิก แก้ไข

| <u></u>          | C/O ข้อมูลระบบ -<br>การแก่จะให้ | ข้อบูลไม C/O + ศูมิอการใช้งาน                             | ยินดีด้อนรับ<br>สังกัดสภาอุตสาหกรรม | กรุงเทพมหานด | คร ແລະປ່ຈີນ | ณฑล 🔻 |
|------------------|---------------------------------|-----------------------------------------------------------|-------------------------------------|--------------|-------------|-------|
| ข้อมูลผู้ใช้ (Us | ers)                            |                                                           |                                     |              |             |       |
| รหัสผู้ใช้       | สภาอุดสาหกรรม                   | ชื่อเต็มผู้ใช้                                            | E-Mail                              | กลุ่มผู้ใช้  | สถานะ       |       |
| 0.070000_070001  | rycencerum undhown              | Ren Trang Proting (Kin Pa) (L. 211. selfdari affe/fadiaci | perginae/14ggmail.com               | 0003         | ปกติ        | แก้ไข |
| © 2018 - ECO สภา | อดสาหกรรมแห่งประเทศไทย          |                                                           |                                     |              |             |       |

3.3 ข้อมูล Exporter แสดงข้อมูล Export ที่เป็นลูกค้าของ Shipping ทั้งหมด สามารถเรียกดูหรือ แก้ไขข้อมูลได้โดยคลิก **ดู/แก้ไข** (สามารถดูวิธีการแก้ไขข้อมูล Exporter ได้ที่หัวข้อ การดู/แก้ไข ข้อมูลบริษัท ตนเอง ของบริษัทผู้ส่งออก (Exporter) หน้า 8 )

|                | -C/O                  | ข้อมูลระบบ + ข้อมูลใบ C/O +<br>ซึ   | ดู่มือการใช้งาน      |               | สังกัดเ                          | ยินดีด้อ<br>สภาอุตสาหกรรม | นรับ<br>กรุงเทพ | มหาบคร และม | ງວິກຫາຍ |
|----------------|-----------------------|-------------------------------------|----------------------|---------------|----------------------------------|---------------------------|-----------------|-------------|---------|
|                |                       |                                     | ข้อมูล Ship          | ping          |                                  |                           |                 |             |         |
| อมูล Expo      | orter                 |                                     |                      |               |                                  |                           |                 |             |         |
| รหัส Exporter  | รนัส Shipping         | ชื่อ Exporter                       | ชื่อผู้ติดต่อ        | เบอร์โทรศัพท์ | Email                            | วันที่อนุมัติ             | สถานะ           | รายละเอียด  | Approve |
| 0011087        | 107000                | 06,7k wood-00,175                   | vom/hon molesyst     | 12-386-3217   | decument@edgeo.g.com             | 13/06/2018 08:42          | S001            | ดู/แก้ไข    |         |
| and the second | 010700010             | MC 1962 Perfektion COLUMN           | somehrer molester    | 10.084.0117   | And the second production of the | 13/06/2018 08:42          | S001            | ดู/แก้ไข    |         |
| 110702-00      | 110990010             | PROMPHETMA 2458 CO.175              | standare notaajat    | 10.089-0017   | document@edgecq.com              | 13/06/2018 08:30          | S001            | ดู/แก้ไข    |         |
| 1-04030        | 11070010              | Prepar Pediateroccil: CO. (175)     | unamplican modation  | 12.386.017    | BALANSE BARANCE CON              | 13/06/2018 08:30          | S001            | ดู/แก้ไข    |         |
| 11070008       | 11070010              | LAND SUMM MODE PRODUCTS OD 175      | complete inclusion   | 10.005.0017   | decoment@edge.com                | 13/06/2018 08:25          | S001            | ดู/แก้ไข    |         |
| 1-070007       | (COPIE) IN            | energiancecom management of 275     | stampleter inclusion | 12.388-3117   | descent (helping set             | 13/06/2018 07:58          | S001            | ดู/แก้ไข    |         |
| 1107000        | 11070010              | PUS PMWHOD 05,275                   | evenderer molespel   | 10.005.007    | accessingly program.             | 13/06/2018 07:57          | S001            | ดู/แก้ไข    |         |
| 11070308       | 11070010              | F # PMIARCOD CD. (75)               | stamplese resistors  | 10.005.0017   | And the second production of the | 13/06/2018 07:56          | S001            | ดู/แก้ไข    |         |
| D-DP-DOM:      | 010700019             | HONG THE WARD INTERCORDUP CO., LTD. | wanders notaape      | 10.389.0017   | document@edge.com                | 12/06/2018 17:58          | S001            | ดู/แก้ไข    |         |
| 110710308      | and the second second | CED VINGOUNDER PREMIUSED CO., 270.  | younders inclusion   | 10.00.017     | description of the second        | 08/05/2018 09:48          | S001            | ดู/แก้ไข    |         |

# การเพิ่ม Exporter

1. เข้าสู่ระบบ จากนั้นเลือก <mark>เมนูข้อมูลระบบ</mark> และเลือก<mark>เมนูย่อยผู้ประกอบการ/ผู้ส่งออก (Exporter)</mark>

| C-C/O                            | ข้อมูลระบบ - ม้อมูลใบ C/O ~<br>ผู้ประกอบการ/ผู้ส่งออก (Exporter) , | ดูมือการใช้งาน      | ยินดีด้อนรับ<br>สังกัดสภาอุตสาหกรรม | กรุงเทพมหานดร และปรีมณฑล ▼ |
|----------------------------------|--------------------------------------------------------------------|---------------------|-------------------------------------|----------------------------|
|                                  | คู่ค้า (Importer)<br>ชิปปี้ง (Shipping)                            | แจ้งเตือนใบ CO      |                                     |                            |
|                                  | จดการขอมูลผูเช                                                     | 06/06/2018 11:13:43 |                                     |                            |
| © 2018 - ECO สภาอุดสาหกรรมแห่งปร | ระเทศไทย                                                           |                     |                                     |                            |
|                                  |                                                                    |                     |                                     |                            |
|                                  |                                                                    |                     |                                     |                            |
|                                  |                                                                    |                     |                                     |                            |
|                                  |                                                                    |                     |                                     |                            |

### 2. คลิก ปุ่มเพิ่ม Exporter

fti.eco/BackOffice/exporter/exporterlist

| <u>е-с/о</u>      | ข้อมูลระบบ ~ ข้อมูลใบ C/O ~ สู่มือการไ | ซ้อาน    | ยินดีต้อนรับ<br>สังกัดสภาอุดสาหกรรม | กรุงเทพมหานคร และปริมณฑล ▼          |
|-------------------|----------------------------------------|----------|-------------------------------------|-------------------------------------|
|                   |                                        | Exporter |                                     |                                     |
| <b>ดับหาโดย :</b> |                                        |          | <b>ต์บหา</b> ดูทั้งหบด              | 🔲 เพิ่ม Exporter<br>แสดง<br>ทั้งหมด |

### 3. ใส่รายละเอียดของบริษัทให้ถูกต้องครบถ้วน

| C-C/O signatu - signatu CO - giarrathiru                                                                                                    |                                |                                                           | สินสีสถาสัน<br>สินที่หลักรรุดสามพาณ กระบบกระกามกระนะปรีโยบราม |
|----------------------------------------------------------------------------------------------------|--------------------------------|-----------------------------------------------------------|---------------------------------------------------------------|
|                                                                                                    | เพี่ม Exporter                 |                                                           |                                                               |
| างสารแสนสารและ<br>เมษาร์วงรับไปไปสารและ<br>หรือสมาร์ไหน้เสาย เมื่อการและเห็นเลยสารและเห็นเลยสารและเห็นเลยสารได้เลยสารได้เลยสารได้เลยได้ได้เราะไ | rejonstronet satzlike ne<br>OC | สาราสสอบเทศโตะกำ<br>เกาะสอบเทศโตะกำ                       |                                                               |
| ຄະນຳນະນີ້ຈັດ<br>ອັດຊີນການນີ້ຈັດ<br>ທ່ານການນີ້ຈັດ (Brg)                                                                                          | Sun V                          |                                                           |                                                               |
| មិនទៀតចារណាការ (Brg)<br>ទានដំបាស់ពីក្រុមគណទាតិ<br>ឧងកៅគេនៅចាំសាការពារដ៏សេនប្រឹងប្រទេសទៅថា                                                       |                                |                                                           | 6                                                             |
| datat<br>Sec                                                                                                    | You have 200 characters left.  | Baatis Bulked (v. r. ) (binenwrafiaet's sta<br>0265/2017) |                                                               |
| ริงกรัด<br>ระดีสามารถีง<br>นั้นปูลิตอน                                                                                                    | ศณร์ T<br>81120 เครงคราม<br>T  |                                                           |                                                               |
| for<br>Fac<br>Food                                                                                                    |                                |                                                           |                                                               |
| มระมหายเมื่อมีการที่มีเขา<br>ประมหายเมื่อมีการที่มีเขา                                                                                          |                                |                                                           |                                                               |
| ประมาทกรุ่มสุดสาหกรรม (เมือกได้มากกว่าหนึ่ง)                                                                                                    |                                |                                                           |                                                               |

4. อัพโหลดรูปภาพลายเซ็น ดังนี้

4.1 ใส่ชื่อ-นามสกุลของเจ้าของลายเซ็น

4.2 คลิก **ปุ่มเลือกไฟล์** เพื่อเลือกรูปภาพลายเซ็นที่ต้องการ โดยไฟล์รูปภาพต้องเป็นนามสกุล .png และมีขนาดไม่เกิน 10 MB เท่านั้น

4.3 คลิก ปุ่ม Upload

| C-C/O                                                        | ข้อมูลระบบ <del>-</del>               | ข้อมูลใบ C/O <del>-</del> | ศูมีอการใช้งาน                                | ยินดีด้อนรับ<br>สังกัดสภาอุดสาหกรรม | กรุงเทพมหานคร และปริมณฑล 🔻 |
|--------------------------------------------------------------|---------------------------------------|---------------------------|-----------------------------------------------|-------------------------------------|----------------------------|
| ลายเช็นต์/Signature<br>(กรุณากดอัพโหลดภาพก่อนใส่ข่อมูลต่อไป) |                                       |                           |                                               |                                     |                            |
| ชื่อ-<br>C                                                   | นามสกุล (เจ้าของส<br>Choose File No f | ลายเข็น)<br>île chosen    | กรุณาอัพโหลดรูปนามสกุล .png ขนาดไม่เกิน 10 MB | Upload                              |                            |

- 5. อัพโหลดเอกสารแนบต่างๆ ดังนี้
  - 5.1 ใบสมัคร พร้อมแบบฟอร์มบันทึกลายมือชื่อ และบันทึกยินยอมรับผิด
  - 5.2 หนังสือรับรองการจดทะเบียนนิติบุคคล พร้อมวัตถุประสงค์ อายุไม่เกิน 6 เดือน
  - 5.3 ใบทะเบียนภาษีมูลค่าเพิ่ม (ภ.พ.20)
  - 5.4 ใบอนุญาตประกอบกิจการโรงงาน (รง.4/แบบ กนอ.) และProduction Process (ขั้นตอนการผลิต)
    5.5 ใบรับรองมาตรฐานโรงงาน (ถ้ามี)
  - 5.6 หนังสือมอบอำนาจ ตามแบบฟอร์มของบริษัท (พร้อมสำเนาบัตรประชาชนผู้มอบอำนาจและผู้รับ มอบอำนาจ) และอากรแสตมป์ 30 บาท

| C-C/O               | ข้อมูลระบบ 👻     | ข้อมูลใบ C/O 👻 | คู่มือการใช้งาน | ยินดีต่อบรับ<br>สังกัดสภาอุตสาหกรรม <mark>กรุ</mark>                 | งเทพมหานคร และปริมณฑล ▼   |
|---------------------|------------------|----------------|-----------------|----------------------------------------------------------------------|---------------------------|
| ไฟล์แนบ/Attachments | ;                |                |                 |                                                                      |                           |
|                     | Choose File No f | ile chosen     |                 | 1หนังสือรับรองการจดกะเบียนนิติบุคคล พร้อมวัตถุประสงค์แบบ อายุไม่เกิน | 3 เดือน                   |
|                     | Choose File No f | ile chosen     |                 | 2ใบทะเบียนภาษีมูลค่าเพิ่ม (ภ.พ.20)                                   |                           |
|                     | Choose File No f | ile chosen     |                 | 3.ใบอนุญาตประกอบกิจการโรงงาน (รง.4 /แบบ กนอ.)                        |                           |
|                     | Choose File No f | ile chosen     |                 | 4ใบรับรองมาตรฐานโรงงาน                                               |                           |
| -                   | Choose File No f | ile chosen     |                 | 5.หนังสือมอบอ่านาจ ตามแบบฟอร์มของ ส.อ.ท. (พร้อมสำเนาบัตรประชาชน      | ผู้มอบอ่านาจและผู้รับมอบ) |

#### ตรวจสอบข้อมูลและไฟล์แนบต่าง ๆให้ถูกต้องครบถ้วน และคลิก ปุ่มลงทะเบียน เพื่อส่งข้อมูล

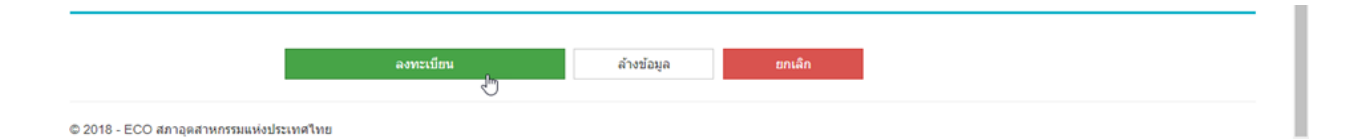

7. เมื่อเพิ่ม Exporter เรียบร้อยแล้ว จะได้รับอีเมลแจ้งผลการลงทะเบียนสำเร็จตามอีเมลของ Shipping ที่ได้ ลงทะเบียนไว้ จากนั้น รอเจ้าหน้าที่ตรวจสอบข้อมูลเพื่อทำการอนุมัติต่อไป

ระบบจะกลับมาที่ <mark>หน้าที่ผู้ประกอบการ/ผู้ส่งออก (Exporter)</mark> พร้อมแสดงข้อมูลของ Exporter ที่พึ่งเพิ่มใหม่ ในตาราง ซึ่งจะขึ้นสถานะเป็น "รอการอนุม**ัด**"

เมื่อเจ้าหน้าที่ตรวจสอบและทำการอนุมัติข้อมูลของ Exporter เรียบร้อยแล้ว Shipping จะได้รับอีเมลแจ้งการ ตรวจสอบการลงทะเบียนเสร็จสิ้น และสถานะจะเปลี่ยนเป็น **"อนุมัติ"** 

| <b>Е-с/</b> і    | ) ข้อมู<br>โดรมไม่ไ | ลระบบ ∽ บ้อมูลใบ C/O ◄ | ตู่มือการใช้งาน |               | สังกัด          | ยืนดีต้อนรับ<br>สภาอุดสาหกรรม | กรุงเทพมหานคร   | ແລະປ່ຽນແຫລ 🔻 |
|------------------|---------------------|------------------------|-----------------|---------------|-----------------|-------------------------------|-----------------|--------------|
|                  |                     |                        | Ex              | porter        |                 |                               |                 |              |
| ดับหาโดย : คำตับ |                     |                        |                 |               | คับหา           | ดูทั้งหมด                     | แสดง<br>ทั้งหมด | เพิ่ม Export |
| รนัส Exporter    | รนัส Shipping       | ชื่อ Exporter          | ชื่อผู้ดิดต่อ   | เบอร์โทรศัพท์ | Email           | วันที่อนุมัดิ                 | สถานะ           | รายละเอียด   |
| 210P0008         | 010890010           | INCODERNAL CO., LTD.   | Vice Suma       | -00071020000  | shanigeois; sen |                               | รอการอนุมัติ    | ดู/แก้ไข     |
| Incompanyation   | 11070010            | DE24 HOOD OD 175       | cube cooligoal  | 071207.740    | sample and an   | 15/12/2016 16:50              | อนุมัติ         | ดู/แก้ไข     |

# การเพิ่ม Importer

1. เข้าสู่ระบบ จากนั้นเลือก **เมนูข้อมูลระบบ** และเลือกเมนูย่อยคู่ค้า (Importer)

| C-C/O                            | ข้อมูลระบบ - ข้อมูลใบ C/O ~                                                                     | ดูมือการใช้งาน      | ยินดีต้อนรับ<br>สังกัดสภาอุดสาหกรรม | กรุงเทพมหานคร และปริมณฑล ▼ |
|----------------------------------|-------------------------------------------------------------------------------------------------|---------------------|-------------------------------------|----------------------------|
|                                  | ผู้ประกอบการ/ผู้ส่งออก (Exporter)<br>คู่ค้า (Importer) ปู <sup>ไห</sup> ้<br>ชีปปั้ง (Shipping) | แจ้งเตือนใบ CO      |                                     |                            |
|                                  | จัดการข้อมูลผู้ใช้                                                                              | 06/06/2018 11:19:36 |                                     |                            |
| © 2018 - ECO สภาอุตสาหกรรมแห่งปร | ระเทศไทย                                                                                        |                     |                                     |                            |
|                                  |                                                                                                 |                     |                                     |                            |
|                                  |                                                                                                 |                     |                                     |                            |
|                                  |                                                                                                 |                     |                                     |                            |

fti.eco/BackOffice/importer/importerlist

### 2. คลิก ปุ่มเพิ่ม Importer

| <u>e</u>   | - <b>C/O</b><br>zelohitekatosodiat | ນ້ວນູລຽະນນ 👻 | ข้อมูลใบ C/O 👻 | ดูมือการใช้งาน | ยินดีด้<br>สังกัดสภาอุตสาหกรรม | อนรับ<br>กรุงเทพมหานคร และปรีมณฑล ▼ |
|------------|------------------------------------|--------------|----------------|----------------|--------------------------------|-------------------------------------|
|            |                                    |              |                | Importer       |                                |                                     |
| คันหาโดย : | คำดัน                              |              |                |                | ตับหา ดูทั้งหมด                | เพิ่ม Importer<br>รูโฏ              |

3. ใส่รายละเอียดของบริษัทและตรวจสอบข้อมูลให้ถูกต้องครบถ้วน จากนั้นคลิก ปุ่มเพิ่ม Importer

| C-C/D singertrui -                               | ข้อมูลใบ C/O + ดู่มือการไข่งาน      | กินดีต้องวับ<br>สังกัดสภาวุตสาทกวรม กรุงเทพมหานคร และปริมณฑล 📍 |
|--------------------------------------------------|-------------------------------------|----------------------------------------------------------------|
|                                                  | เพิ่ม Importer                      |                                                                |
| ชื่อผู้ประกอบการ :                               | Tele PLORE RELETION                 |                                                                |
| คำนำหน้าชื่อ (Eng)                               | none 🔻                              |                                                                |
| *ชื่อ/ที่อยู่คู่ค้า (ที่อยู่จะไปปรากฏในใบ C/O) : |                                     |                                                                |
|                                                  | //<br>You have 180 characters left. |                                                                |
| *ประเทศ :                                        | โปรดเลือกประเทศ 🔻                   |                                                                |
| ชื่อผู้ติดต่อ :                                  |                                     |                                                                |
| เบอร์โทรศัพท์ :                                  |                                     |                                                                |
| โทรสาร (Fax) :                                   |                                     |                                                                |
| e-Mail :                                         |                                     |                                                                |
| สินค้า :                                         |                                     |                                                                |
|                                                  | A                                   |                                                                |
|                                                  |                                     |                                                                |
|                                                  | เพิ่ม Importer ยกเล็ก               |                                                                |
| 4                                                |                                     | •                                                              |

เมื่อเพิ่ม Import เรียบร้อยแล้ว ระบบจะกลับมาที่ หน้าคู่ค้า (Import) พร้อมแสดงข้อมูลของ Importer ที่พึ่ง
 เพิ่มใหม่ในตาราง ซึ่งจะขึ้นสถานะเป็น "ปกติ"

|               | -C/O ข้อมูลระบบ - ข้อมูลใบ C/O - ดูมือการใช้งาน<br>แต่บัดโปรโปโดรงให้ป                                                                                                    |               | ยันต<br>สังกัดสภาอุตสาหกรรม  | ลดอนรบ<br>กรุงเทพม | หานคร แล | າະປຽນແຫລ ' |
|---------------|----------------------------------------------------------------------------------------------------|---------------|------------------------------|--------------------|----------|------------|
|               | Importer                                                                                                    |               |                              |                    |          |            |
| จันหาโดย :    | ตำคัน                                                                                                    |               | ค้บหา ดูทั้งหมด              | เพิ่ม              | Importe  |            |
| รนัส Importer | ชื่อ Importer                                                                                                    | รหัส Exporter | ชื่อ Exporter                | Email สินค้า       | สถานะ    | รายละเอียด |
| 10101000      | TO THE ORDER OF CATHWAY UNITED BANK                                                                                                    | 01001754      | THE FLOUR NEWSTRY            |                    | ปกดิ     | ดู/แก้ไข   |
| - Photos      | NUTRA PRODUKTE AD. ZUSERDTRADE VAL ETH NEUROEDR DIVIZER, AND                                                                                                    | 01001708      | THE FLOUR INDUSTRY           |                    | ปกดิ     | ดู/แก้ไข   |
| 19901413      | LLC "HEST FOLDEP MOLICOMA ETHEET 10, LIVE, THEN UNIXABL                                                                                                    | 01001704      | THE FLOOR INDUSTRY           |                    | ปกดิ     | ดู/แก้ไข   |
| 1010100       | TO THE ORDER OF BUSHIESHIE                                                                                                    | anox-mps      | THE FLOUR HOUSTRY            |                    | ปกดิ     | ดู/แก้ไข   |
| -             | TO THE ORDER OF INDUSTRIAL BASIN OF HOREA.                                                                                                    | encectros.    | THE FLOUR INDUSTRY           |                    | ปกดิ     | ดู/แก้ไข   |
| - Post -      | TO THE ORDER OF FIRET COMMERCIAL BASK                                                                                                    | and critical  | THE PLOUR INDUSTRY           |                    | ปกดิ     | ดู/แก้ไข   |
| 1011100       | ALTHIA INCREDIENTS G.R.L. VIA GALBERRY MAZZINI, EL-JOINE DEDTO SAN GADARME (M) THLY                                                                                                    | \$100017594   | THE FLOUR REPORTED           |                    | ปกดิ     | ดู/แก้ไข   |
|               | EJROFICE EAL                                                                                                    | enouritys     | THE FLORE NEWSFREE           |                    | ปกดิ     | ดู/แก้ไข   |
| 10710381      | TO ORDER OF BANK OF INVENTIX                                                                                                    | 010001724     | THE FLOUR INDUSTRY           |                    | ปกติ     | ดุ/แก้ไข   |
|               | An and control of the second second | and all other | Trans do not an and on these |                    | iloő     | ด/แก้ไข    |

5. ถ้าหากผู้ประกอบการต้องการปรับปรุง/แก้ไขข้อมูล Importer สามารถทำได้โดยที่คอลัมน์รายละเอียด ให้คลิก **ดู/แก้ไข** 

|               | -C/O ม้อมูลระบบ - ข้อมูลใบ C/O - ดู่มือการใช้งาน<br>สองอิสกรับประยุโซ                |                   | สังกัดสภาอุตสาหกรรม         | กรุงเทพ     | มหาบคร แ  | ລະປ່ຽນແຫລ ເ |
|---------------|--------------------------------------------------------------------------------------|-------------------|-----------------------------|-------------|-----------|-------------|
|               | Importer                                                                             |                   |                             |             |           |             |
| าันหาโดย :    | ทำคัน                                                                                |                   | ค้บหา ดูทั้งหมด             | เที         | ม Importe | I           |
| รนัส Importer | ชื่อ Importer                                                                        | รนัส Exporter     | ชื่อ Exporter               | Email สินคั | สถานะ     | รายละเอียด  |
| 10101000      | TO THE ORDER OF CATHWAY UNITED BANK                                                  | enocrites.        | THE FLOUR NEWSTRY           |             | ปกดิ      | ดู/แก้ไข    |
| 101110        | NUMBER PRODUCTS AD 2010/07/14/2010 108, 6214 NEUROSCIER DIV/22/94,440                | 01001708          | THE FLOUR RELIGIEST         |             | ปกติ      | ดู/แก้ไข    |
| 10701-012     | LLC "HEST FOOD? WOLDOWA ETHERT 10, UNIC THOM UNIVANE                                 | annoscrittan      | THE FLOOR NEWSFILM          |             | ปกดิ      | ดู/แก้ไข    |
| 1010108       | TO THE ORDER OF BUSIN BRINK                                                          | anox-max.         | THE FLOUR HELISTEY          |             | ปกดิ      | ดู/แก้ไข    |
| 101010        | TO THE ORDER OF INDUSTRIAL BASIK OF KOREA                                            | 01001704          | THE FLOUR INDUCTION         |             | ปกดิ      | ดู/แก้ไข    |
| - Participa   | TO THE ORDER OF FIRST COMMERCIAL MINIE                                               | and criteria      | THE PLOUP RELETED           |             | ปกดิ      | ดู/แก้ไข    |
| Carry Carlo   | ALTHIA RECREDENTS S.R.L. VIA GLIGERRY MAZZNI, SLUDIN (\$217) SAN DEDAMAR (\$5) 734.7 | 2100.1734         | THE FLOUR NEWSTRY           |             | ปกดิ      | ดู/แก้ไข    |
| 101000        | EUROFIXE EAL                                                                         | 01001704          | THE FLOOR NEWSFRIT          |             | ปกติ      | ดู/แก้ไข    |
| 10710301      | TO CREEK OF BANK OF MIRHON                                                           | enciritys.        | THE FLOUR NEWSTRY           |             | ปกติ      | ดู/แก้ไข    |
|               | PLANT CONFIDENCE                                                                     | and all relations | Train Public Resident Party |             | ปกติ      | ດ/ແດ້ໄນ     |

 6. เมื่อเข้ามาแล้ว ผู้ประกอบการสามารถแก้ไขข้อมูล Importer ได้ด้วยตนเองทั้งหมด เสร็จแล้วให้คลิก ปุ่ม บันทึก

| C-C/O viouescuu                                  | ∙ ข้อมูลใบ C/O + ดู่มือการใช้งาน                                                | สังกัดสภาอุตสาหกรรม | ยินดีต้อนรับ -<br>กรุงเทพมหานคร และปรีมณฑล ▼ |
|--------------------------------------------------|---------------------------------------------------------------------------------|---------------------|----------------------------------------------|
| ข้อมูล Importer                                  |                                                                                 |                     |                                              |
| ชื่อผู้ประกอบการ :                               | BURNERS CO. (270)                                                               |                     |                                              |
| ค่าน่าหน้าชื่อ (Eng)                             | non 🔻                                                                           |                     |                                              |
| *ชื่อ/ที่อยู่คู่ค้า (ที่อยู่จะไปปรากฏในใบ C/O) : | ECS, International St.<br>Vite Couses Cards VIII (2001) Degara Ray, Ban Marine, |                     |                                              |
|                                                  | You have 200 characters left.                                                   | A                   |                                              |
| "ประเทศ :                                        | Ban Marine                                                                      | •                   |                                              |
| ชื่อผู้ติดต่อ :                                  | M. Paratites                                                                    |                     |                                              |
| เบอร์โทรศัพท์ :                                  | <275 (I); 546-041028                                                            |                     |                                              |
| โทรสาร (Fax) :                                   |                                                                                 |                     |                                              |
| e-Mail :                                         | (and (processing or a                                                           |                     |                                              |
| สินค้า :                                         | Crass Preser                                                                    |                     |                                              |
|                                                  |                                                                                 |                     |                                              |
|                                                  | สถาบะ 🖲 ปกติ 🗍 ยกเล็ก                                                           |                     |                                              |
|                                                  | บันทึก ยกเล็ก                                                                   |                     |                                              |
|                                                  |                                                                                 |                     |                                              |

# การสร้างใบ CO

1. เข้าสู่ระบบ จากนั้นเลือก เมหูข้อมูลใบ CO และเลือกเมหูย่อยจัดการข้อมูลใบ CO

| С-С/О ублатии •                         | ข้อมูลใบ C/O ตุ่มือการใช้งาน<br>จัดการข้อมูลใบ C/O <sub>ไต</sub> | ยินดีต้อนรับ<br>สังกัดสภาอุตสาหกรรม <mark>กรุงเทพมหานคร และปริมณฑล ▼</mark> |  |  |  |  |  |  |  |
|-----------------------------------------|------------------------------------------------------------------|-----------------------------------------------------------------------------|--|--|--|--|--|--|--|
| แจ้งเตือนใบ CO                          |                                                                  |                                                                             |  |  |  |  |  |  |  |
|                                         | 06/06/2018 11:20:52                                              |                                                                             |  |  |  |  |  |  |  |
| © 2018 - ECO สภาอุดสาหกรรมแห่งประเทศไทย |                                                                  |                                                                             |  |  |  |  |  |  |  |

### 2. คลิก ปุ่มเพิ่ม **CO**

fti.eco/BackOffice/CO/COList

| <b>@</b> <i>e</i> -0 | ./0   | ข้อมูลระบบ <del>-</del> | ข้อมูลใบ C/O 🗸 | ศูมิอการไข้งาน              | ยินดีด์อบรับ<br>สังกัดสภาอุตสาหกรรม | ารุงเทพมหานคร และบริมณฑล ▼ |
|----------------------|-------|-------------------------|----------------|-----------------------------|-------------------------------------|----------------------------|
|                      |       |                         |                | Certificate of Origin (C/O) |                                     |                            |
| ค้นหาโดย :           | คำค้น |                         |                |                             | คับหา ดูทั้งหมด                     | เพิ่ม C/O                  |
|                      |       |                         |                |                             |                                     |                            |

3. ใส่รายละเอียด แบ่งเป็น 4 ส่วนดังนี้

3.1 **ข้อมูล CO** ใส่รายละเอียดให้ครบถ้วน

| <b>Re</b> -c/0 in  | ตระรณ - ชัญดุโน C/O | - สุมือการใช้งาน      |                                                                                                    |                                             |                               | End                 | into here and a second second s | ^  |
|--------------------|---------------------|-----------------------|----------------------------------------------------------------------------------------------------|---------------------------------------------|-------------------------------|---------------------|----------------------------------------------------------------------------------------------------|----|
| Strength Statement |                     |                       |                                                                                                    |                                             |                               | สังกัดสภาสุดสาหกรรม | กรุงเทพมหานคร และปริมณฑล 🔻                                                                                                    |    |
| 1. ข้อมูล C/O      |                     |                       |                                                                                                    |                                             |                               |                     |                                                                                                    |    |
|                    |                     |                       |                                                                                                    |                                             |                               |                     |                                                                                                    | -1 |
|                    |                     | svila Exporter :      | and the                                                                                                    |                                             |                               |                     |                                                                                                    |    |
|                    |                     | ชื่อผู้ประกอบการ      | Trans To Low Andread Trans                                                                                                    | ٠                                           |                               |                     |                                                                                                    |    |
|                    |                     | Consignor/Exporter :  | Teaching and the state of the state of the s | -                                           | You have 200 characters left. |                     |                                                                                                    |    |
|                    |                     | Consignee/Importer :  | ullan                                                                                                    |                                             | ullu Importer                 |                     |                                                                                                    |    |
|                    |                     |                       |                                                                                                    |                                             | You have 200 characters left. |                     |                                                                                                    |    |
|                    |                     | Notify :              |                                                                                                    |                                             | You have 200 characters left. |                     |                                                                                                    |    |
|                    |                     | Port of Loading :     | เลือก                                                                                                    |                                             |                               |                     |                                                                                                    |    |
|                    |                     | Carrier Type :        | 🕷 da 🖯 ustantu 🔍 secret 🔍 tu s                                                                                                    |                                             |                               |                     |                                                                                                    |    |
|                    |                     | Carrier Name :        |                                                                                                    |                                             |                               |                     |                                                                                                    |    |
|                    |                     |                       | You have 35 characters left.                                                                                                    |                                             |                               |                     |                                                                                                    |    |
|                    |                     | Loading on/or about : | สาม<br>สาม                                                                                                    | อย่าง วันให้อาหวี (เ<br>อย่าง เช่น 02/05/2  | e.e.) (Ivinsanensi<br>1017)   |                     |                                                                                                    |    |
|                    |                     | Port Of Discharge :   |                                                                                                    |                                             |                               |                     |                                                                                                    |    |
|                    |                     |                       | You have 25 characters left.                                                                                                    |                                             |                               |                     |                                                                                                    |    |
|                    |                     | Invoice No. :         |                                                                                                    |                                             |                               |                     |                                                                                                    |    |
|                    |                     | Invoice Date :        | สำน<br>สำน                                                                                                    | อย่าง วิพาเคือาเขี ()<br>อย่าง เช่น 02/05/2 | e.e.) (îvînsanera:<br>1017)   |                     |                                                                                                    |    |
|                    |                     | สถาหรืออกใบรับรองา    | กรุงเราหมดานแคร และปรีมณฑล                                                                                                    |                                             |                               |                     |                                                                                                    |    |

ข้อควรระวัง ห้ามใช้ Invoice No. ซ้ำ กรณีใส่ซ้ำระบบจะแสดงกล่องข้อความแจ้งเตือนขึ้นมา ถ้าหากมีความ จำเป็นต้องใช้ Invoice No. ซ้ำ ให้ติดต่อเจ้าหน้าที่

### 3.2 ข้อมูลสินค้า ใส่รายละเอียดให้ครบถ้วน

| <b>Е-с</b> /0                 | ข้อมูลระบบ 👻 | ข้อมูลใบ C/O <del>-</del> | ดู่มือการใช้งาน      |   | ยิ่า<br>สังกัดสภาอุตสาหกรร | มดีด้อนวับ<br>ม กรุงเทพมหา | ານคร ແລະປ່ຽນແຫລ 🔻 |
|-------------------------------|--------------|---------------------------|----------------------|---|----------------------------|----------------------------|-------------------|
| 2. ข้อมูลสินค้า               |              |                           |                      |   |                            |                            |                   |
| MARK & NOS.                   |              |                           | DESCRIPTION OF GROUP |   | Quantity                   | GrossWeight                | ACTION            |
|                               |              |                           |                      |   |                            |                            | เพิ่ม             |
| You have 180 characters left. |              |                           |                      |   |                            |                            |                   |
| 1 Notify-Description of Goods |              |                           |                      |   |                            |                            |                   |
| Notify-Description of Goods   | 1            | √otify-Description of (   | Goods                |   |                            |                            |                   |
|                               | You          | i have 120 characte       | ars left.            | 6 |                            |                            |                   |

เมื่อเพิ่มข้อมูลสินค้าแล้ว ถ้าต้องการแก้ไขข้อมูลให้คลิก ปุ่ม Edit หรือถ้าต้องการลบข้อมูลให้คลิก ปุ่มลบ

| C-C/O d                         | อมูลระบบ | 9บ<br>≁ ข้อมูลไบ C/O ≁ ดู่มือการใช้งาน                           | นดีด้อนรับ<br>สังกัดสภาอุตส | าหกรรม สงขลา  | EASTERNE CO.170 - |
|---------------------------------|----------|------------------------------------------------------------------|-----------------------------|---------------|-------------------|
| 2. ข้อมูลสึนค้า                 |          |                                                                  |                             |               |                   |
| MARK & NOS.                     |          | DESCRIPTION OF GROUP                                             | Quantit                     | y GrossWeight | ACTION            |
| You have 180 characters left.   |          | COMMONTY NATION, RUBBER REE LOUNCTIV 2012 NTS PROVING 111 1 1020 | 84.23 201.01973             | 200,000,00,00 | Edit au           |
|                                 |          |                                                                  | 16                          |               | เพิ่ม             |
| 2.1 Notify-Description of Goods |          |                                                                  |                             |               |                   |
| Notify-Description of Goods     |          | Notify-Description of Goods                                      |                             |               |                   |
|                                 |          | You have 120 characters left.                                    |                             |               |                   |

#### 3.3 ข้อมูลเอกสารแนบ

- 3.3.1 เลือกประเภทไฟล์แนบที่ต้องการ
  - (i) INVOICE
  - (ii) PACKING LIST
  - (iii) BILL OF LADING
  - (iv) ใบขนสินค้าขาออก (ถ้ามี)
- 3.3.2 คลิก **ปุ่มเลือกไฟล์** เพื่อเลือกไฟล์แนบที่ต้องการ
- 3.3.3 คลิก ป**ุ่ม Upload**

| Rec/n                    |             |                |                            |                 | ยินดีด์ | านรับ 🐂 🔍 เมษา ครามสามา 🗸  |
|--------------------------|-------------|----------------|----------------------------|-----------------|---------|----------------------------|
| kitesenskelatisterkeedat | ขอมูลระบบ 👻 | ขอมูล (บ C/O ÷ | คูมอการ <i>ไซ่</i> งาน     | สังกัดสภาอุดสาห |         | กรุงเทพมหานคร และปริมณฑล 🔻 |
| 3. ข้อมูลเอกสารแนบ       |             |                |                            |                 |         |                            |
|                          |             | ชื่อไฟล์       |                            | ประเภทไฟล์แบบ   |         |                            |
|                          | INVOICE     | •              | Choose File No file chosen | Upload          |         |                            |
|                          |             |                |                            |                 |         |                            |

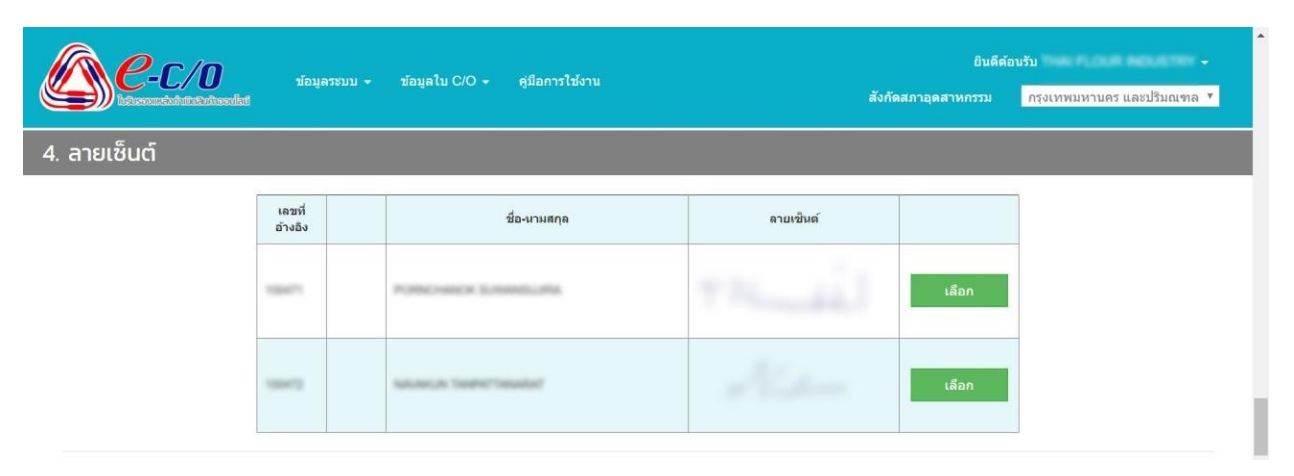

3.4 **ลายเซ็น** เลือกลายเซ็นที่ต้องการ โดยคลิก **ปุ่มเลือก** จะปรากฏเครื่องหมายถูกขึ้นมา

ถ้าต้องการลงชื่อด้วยลายเซ็นจริง ไม่ต้องคลิก ปุ่มเลือก เมื่อคลิก ปุ่มส่งข้อมูลระบบจะแสดงกล่องข้อความแจ้ง เตือนว่า "คุณต้องการที่จะดำเนินการต่อโดยไม่มีลายเซ็นใช่หรือไม่" ถ้ายืนยันให้คลิก ป**ุ่ม OK** 

| <b>()</b><br>4. ลายเซ็นต์ | ข้อมูล            | 175WU - | fti.eco says<br>ศูณต้องการที่จะดำเนินการต่อโตยในมีลายเช้นต์โช่หรือใน | OK Cancel | ยิบดีต้อ<br>สังกัดสภาอุตสาหกรรม | มรับ<br>กรุงเทพมหานคร และปริมณฑล ▼ | • |
|---------------------------|-------------------|---------|----------------------------------------------------------------------|-----------|---------------------------------|------------------------------------|---|
|                           | เลขที่<br>อ้างอิง |         | ชื่อ-นามสกุด                                                         | คายเซ็นด์ |                                 |                                    |   |
|                           | 100471            |         | PUBLICHER SUMMERIE                                                   |           | เลือก                           |                                    |   |
|                           | 198472            |         | sauterum teoriest teoretect                                          | Alder     | เลือก                           |                                    | ļ |

 ถ้าหากยังไม่ต้องการส่งข้อมูล เพื่อขออนุมัติ ให้คลิก ปุ่มบันทึกแบบร่าง เพื่อบันทึกข้อมูลเก็บไว้ และ สามารถกลับมาแก้ไขได้ในภายหลัง

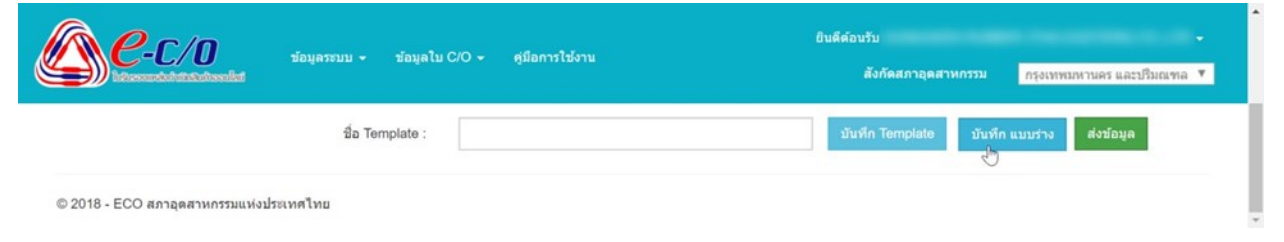

และสถานะใบ CO จะเปลี่ยนเป็น แบบร่าง ซึ่งสามารถตรวจสอบและติดตามสถานะได้ที่ หน้าจัดการใบ CO

| ' <b>/O</b><br>aastadooraikat | ນ້ອນູລຈະນນ 🕤              | ∙ ข้อมูลใบ C/O + คู่มี                                                            | อการใช้งาน                                                                                                 |                                                                                                    | สังกัด                                                                                                    | ยินดีด<br>สภาอุดสาหกรรม                                                                                                    | โอนรับ<br>กรุงเท                                                                                                    | พมหานคร และป                              | ີ<br>ວັນແຫລ "                                                                                                    |
|-------------------------------|---------------------------|-----------------------------------------------------------------------------------|----------------------------------------------------------------------------------------------------|----------------------------------------------------------------------------------------------------|----------------------------------------------------------------------------------------------------|----------------------------------------------------------------------------------------------------|----------------------------------------------------------------------------------------------------|-------------------------------------------|----------------------------------------------------------------------------------------------------|
|                               |                           | Cer                                                                               | tificate of Origin (                                                                                       | C/O)                                                                                                    |                                                                                                    |                                                                                                    |                                                                                                    |                                           |                                                                                                    |
| คำคัน                         |                           |                                                                                   |                                                                                                    |                                                                                                    | ค้นหา                                                                                                    | ดูทั้งหมด                                                                                                    |                                                                                                    |                                           | พื่ม C/O                                                                                                    |
| Certificate No.               | ชิปปั้ง<br>(Shipping)     | Consignor / Exporter                                                              | Consignee / Importer                                                                                       | Invoice<br>No.                                                                                                    | วันที่ส่งเอกสาร                                                                                                    | วันที่ตรวจเอกสาร<br>เสร็จ                                                                                                    | สถานะ                                                                                                    | เอกสารรับ C/O                             | ราย<br>ละเอียด                                                                                                    |
| Pending                       |                           | Trak R, DUR MDUSTRY<br>(0.1,75) -                                                 | TO THE ORDER OF PRICT<br>COMMERCE.                                                                         | 111000                                                                                                    |                                                                                                    |                                                                                                    | ແນນຮ່າຈ                                                                                                    |                                           | แก้ไข/<br>พิมพ์                                                                                                    |
| Pending                       |                           | THE FLOUR HEUSTRY<br>03.170 -                                                     | TO THE ORDER OF TANKING COOPERA.                                                                           | 1918/201                                                                                                    |                                                                                                    |                                                                                                    | ແນນຈ່າຈ                                                                                                    |                                           | แก้ใบ/<br>พิมพ์                                                                                                    |
| P                             | Certificate No.<br>ending | าร์อนสรรณม จ<br>เกลิน<br>Certificate No. สำเร็จ<br>(Shipping)<br>ending<br>ending | ารัณสารรถมา - รัสมุลใน C/O - ดุมี<br>Certificate No. รัษปีปิง<br>(Shipping) Consignor / Exporter<br>ending | ข้อมูลระบบบ • ข้อมูลใบ C/O • ดูมือการไปงาน       Certificate of Origin (       ว่ากับ       Certificate No.     ชิมปัง<br>(Shipping)     Consignor / Exporter     Consignee / Importer       ending | ข้อมูลรรณนา • ข้อมูลใน C/O • ดูมือการให้งาน       Certificate of Origin (C/O)       วกัน       Certificate No.     ชิมปีง<br>(Shipping)     Consignor / Exporter     Consignee / Importer     Imvoice<br>No.       ending | ห่อนูลรรบบา + ห่อนูลใบ C/O + ดุ่มือการให้งาน       สังภัต         Certificate of Origin (C/O)         กกัน       คับหา         Certificate No.       ทิ่มปีง<br>(Shipping)       Consignor / Exporter       Consignee / Importer       Imvoice<br>No.       รับเพื่องและกราง         ending | ห่อมูลระบบ + ห่อมูลใบ C/O + ดูมีอการใช้งาน       สังกัดสภาอุตสาหกรรม         Certificate of Origin (C/O)       กับหา       ดูห้งหมด         กรับ       คับหา       ดูห้งหมด         Certificate No.       ทิปปิง<br>(Shipping)       Consignor / Exporter       Consignee / Importer       ทับหา         ending       ค.ศ.ศ.ศ.ศ.ศ.ศ.ศ.ศ.ศ.ศ.ศ.ศ.ศ.ศ.ศ.ศ.ศ.ศ.ศ | ชื่อมูลรรบบร ข้อมูลโบ C/O + ดูมีอการไปงาน | ห่อนลรรมบา ม่อนูลรรมบา ม่อนูลโบ C/O + สุมิอการไปงาน         สังกัดสภาอุลสาหกรรม         กรุงเทพมหาบคร และป           Certificate of Origin (C/O)           กรุ่งเทพมหาบคร และป         คันหา ดูทั้งหมด         เมาราง           Certificate No.         ทิปปิง<br>(Shipping)         Consignor / Exporter         Consignee / Importer         ทางก่อย<br>No.         รับที่สรวงแอกสาร<br>เมริง         สถานะ เอกสารรับ C/O           ending         เอกสารด์         เอกสารด์         เอกสารรับ C/O         เมมบร่าง         เอกสารรับ C/O |

5. ถ้าหาก**ต้องการส่งข้อมูล**เพื่อขออนุมัติ ให้คลิก **ปุ่มส่งข้อมูล** เพื่อส่งข้อมูลให้เจ้าหน้าที่ตรวจสอบต่อไป

| <b>6</b>                                | ยินดีด้อนรับ<br>สังกัดสภาอุตสาหกรรม <mark>กรุงเทพมหานคร และปรีมณฑล ▼</mark> | • |
|-----------------------------------------|-----------------------------------------------------------------------------|---|
| ชื่อ Template :                         | มันทึก Template มันทึก แบบร่าง ส่งข้อมูล                                    |   |
| © 2018 - ECO สภาอุดสาหกรรมแห่งประเทศไทย |                                                                             | Ŧ |

และสถานะใบ CO จะเปลี่ยนเป็น รอการอนุมัติ ซึ่งสามารถตรวจสอบและติดตามสถานะได้ที่ หน้าจัดการใบ CO

| <b>e</b> -0                 | C/O             | ข้อมูลระบบ -          | - ข้อบูลใบ C/O + คู่มี           | อการใช้งาน                         |                | สังกัด              | ยิบดีด่<br>เสภาอุตสาหกรรม | ้อนรับ<br>กรุงเท | พมหานคร และป  | ຈີນແຫລ          |
|-----------------------------|-----------------|-----------------------|----------------------------------|------------------------------------|----------------|---------------------|---------------------------|------------------|---------------|-----------------|
| Certificate of Origin (C/O) |                 |                       |                                  |                                    |                |                     |                           |                  |               |                 |
| ค้นหาโดย :                  | คำคัน           |                       |                                  |                                    |                | คับหา               | ดูทั้งหมด                 |                  |               | พิ่ม C/O        |
| Job No.                     | Certificate No. | ชิปปิ้ง<br>(Shipping) | Consignor / Exporter             | Consignee / Importer               | Invoice<br>No. | วันที่ส่งเอกสาร     | วันที่ดรวจเอกสาร<br>เสร็จ | สถานะ            | เอกสารรับ C/O | ราย<br>ละเอียด  |
| 1.00-1000                   | Pending         |                       | Tran PLOUR INDUSTRY<br>00.1250 - | TO THE ORDER OF PRICT<br>COMMERCE. | 11100207       | 06/06/2018<br>18:36 |                           | รอการ<br>อนุมัติ |               | แก้ไข/<br>พิมพ์ |
| 1.000                       | Pending         |                       | THE R.O.R. MOUSTRY<br>03.170 -   | TO THE ORDER OF TANKING COOPERA.   | 1918204        | 06/06/2018<br>18:24 |                           | รอการ<br>อนุมัติ |               | แก้ไข/<br>พิมพ์ |

6. เมื่อเจ้าหน้าที่ตรวจสอบข้อมูล และทำการอนุมัติ/ไม่อนุมัติ ใบ CO เรียบร้อยแล้วจะได้รับการแจ้งผลทาง อีเมลที่ได้ลงทะเบียนไว้

6.1 ถ้าไม่ได้รับอนุมัติใบ CO สถานะใบ CO จะเปลี่ยนเป็น ไม่อนุมัติ เมื่อต้องการแก้ไขข้อมูลเพื่อส่ง ให้เจ้าหน้าที่ตรวจสอบใหม่อีกครั้ง ที่คอลัมน์รายละเอียด ให้คลิก แก้ไข/พิมพ์

| A P        |                 |                       |                                 |                                    |                |                     |                           |                |               |                  |
|------------|-----------------|-----------------------|---------------------------------|------------------------------------|----------------|---------------------|---------------------------|----------------|---------------|------------------|
|            | statutioneediat | ข่อนูลระบบ •          | ∙ ขอมูลเบC/O <del>-</del> คูมิ  | iaการไข่งาน                        |                | สังกัด              | สภาอุดสาหกรรม             | กรุงเท         | เพมหานคร และป | <u>ร</u> ิมณฑล * |
|            |                 |                       | Cer                             | tificate of Origin (               | C/O)           |                     |                           |                |               |                  |
| ค้นหาโดย : | ค่าคัน          |                       |                                 |                                    |                | ค้บหา               | ดูทั้งหมด                 |                |               | พื่ม C/O         |
| Job No.    | Certificate No. | ชิปปั๊ง<br>(Shipping) | Consignor / Exporter            | Consignee / Importer               | Invoice<br>No. | วันที่ส่งเอกสาร     | วันที่ดรวจเอกสาร<br>เสร็จ | สถานะ          | เอกสารรับ C/O | ราม<br>ละเอียด   |
| - 20-      | Pending         |                       | 1%40 FLOUR REQUITED<br>00.170 - | TO THE ORDER OF PROT<br>COMMENCE.  | 11100207       | 06/06/2018<br>18:36 |                           | ไม่<br>อนุมัติ |               | แก้ไข/<br>พิมพ์  |
|            | Pending         |                       | THE RULE HEUDING                | TO THE ORDER OF THOSES<br>COOPERA. | 1910-204       | 06/06/2018<br>18:24 |                           | ไม่<br>อนุมัติ |               | แก้ไบ/<br>พิมพ์  |

© 2018 - ECO สภาอุตสาหกรรมแห่งประเทศไทย

ที่หัวข้อ รายละเอียดสถานะ : จะแสดงเหตุผลที่ไม่ได้รับอนุมัติหรือคำแนะนำจากเจ้าหน้าที่ด้วย ข้อความสีแดง ให้ทำการแก้ไขข้อมูลให้ถูกต้องครบถ้วนและคลิก ปุ่มส่งข้อมูล อีกครั้ง

| <b>6 - C/O</b> ข้อมูลรรบบ - ข้อมูลไป                                                           | C/O - ดูมือการใช้งาน                                                                   | ยินดีต่อนรับ<br>ดังกัดสภาอุดสาหกรรม กรุงเทพมหานคร และปริมณฑล ▼ |
|------------------------------------------------------------------------------------------------|----------------------------------------------------------------------------------------|----------------------------------------------------------------|
|                                                                                                | รายละเอียด C/O                                                                         |                                                                |
| 1. ข้อมูล C/O                                                                                  |                                                                                        |                                                                |
| รหัสไบ C/O :<br>สถานะเอกสาร :<br>รายละเอียดสถานะ :<br>รหัส Exporter :                          | Pending<br>ไม่อนุบัติ<br>เอกสารแบบไม่ครบค่ะ                                            |                                                                |
| เลขที่อ้างอึงไมC/O(ที่ปรากฏอยู่ค้านหลังใม C/O) :<br>ชื่อผู้ประกอบการ :<br>Consignor/Exporter : | B VR. PMRAROOD CO. 170.<br>B VR. PMRAROOD CO. 170.<br>245 KG TONOPHOR. SABARO DISTINCT | อัพเดทเลขที่อ้างอิง<br>You have 200 characters left.           |
| Consignee/Importer :                                                                           | FORHER TRANS TRADING CO.UTD INCP. NO.627U                                              | เพิ่ม Importer                                                 |

6.2 ถ้า**ได้รับอนุมัติใบ CO** สถานะใบ CO จะเปลี่ยนเป็น **อนุมัติ** จากนั้นผู้ประกอบการสามารถดาวน์ โหลด/สั่งพิมพ์ เอกสารรับ CO ได้โดยคลิก Print และสามารถดูตัวอย่าง หรือ ดาวน์โหลด/สั่งพิมพ์ ต้นฉบับ หรือสำเนาได้โดยคลิก **แก้ไข/พิมพ์** 

| <u>e</u>        | <b>C/O</b><br>Mitstaasikt | <u>ນ້</u> ວນູລ <b>ระบ</b> บ <del>-</del> | ข้อมูลไม C/O 👻 คู่มือการไร   | ขังาน                |                | ยินเ<br>สังกัดส <i>ร</i> | ดีด้อบรับ THAITEC<br>เาอุตสาหกรรม | H RUBB<br>กรุงเทพม | ER CORPO<br>เหานคร และ | RATION <del>-</del><br>ปริมณฑล 🔻 |
|-----------------|---------------------------|------------------------------------------|------------------------------|----------------------|----------------|--------------------------|-----------------------------------|--------------------|------------------------|----------------------------------|
|                 |                           |                                          | Certific                     | ate of Origin (C/    | 'O)            |                          |                                   | þ                  | ,                      |                                  |
| ค้นหาโดย :      | คำคับ                     |                                          |                              |                      |                | คับหา                    | ดูทั้งหมด                         |                    |                        | เพิ่ม C/O                        |
| Job No.         | Certificate No.           | ชิปปั๊ง<br>(Shipping)                    | Consignor / Exporter         | Consignee / Importer | Invoice<br>No. | วันที่ส่งเอกสาร          | วันที่ดรวจเอกสาร<br>เสร็จ         | สถานะ              | เอกสารรับ<br>C/O       | ราย<br>ละเอียด                   |
| 65A7140 (00075) | 00071401000000            |                                          | THEFTECH RUBBER CORP. (75-1- | TO-ORDER .           | 8015-<br>0113P | 09/06/2018<br>10:30      | 10/06/2018 22:33                  | อนุมัติ            | Print                  | แก้ไข/พิมพ์                      |
| 0.0140.000700   | 000714-080088             |                                          | THATECH RUBBER CORP. UTD 3.  | TO ORDER .           | 800%.<br>21128 | 09/06/2018<br>10:28      | 10/06/2018 22:32                  | ວນຸນັທິ            | Print                  | แก้ไข/พิมพ์                      |

เมื่อคลิกเข้ามาแล้ว ให้เลื่อนลงมาด้านล่างสุด จะมีปุ่มปรากฏขึ้นมา สามารถคลิกเพื่อดูตัวอย่าง หรือ ดาวน์โหลด/สั่งพิมพ์ ต้นฉบับหรือสำเนา ใน CO ได้

และสามารถเลือกได้ว่าจะ พิมพ์ลายเซ็นอนุมัติ ใบ CO หรือ พิมพ์ตราประทับ FTI ใบ CO ได้โดยที่ Options ให้คลิกเครื่องหมายถูกที่กล่องสี่เหลี่ยมที่ต้องการ

| <b>e</b> -c/0                  | ข้อมูลระบบ 🗢    | ข้อมูลใบ C/O + ดูมือการใช้งาน   |                 | ยินดีต้อนรับ        |                            |
|--------------------------------|-----------------|---------------------------------|-----------------|---------------------|----------------------------|
|                                |                 |                                 |                 | สังกัดสภาอุตสาหกรรม | กรุงเทพมหานคร และปริมณฑล 🔻 |
|                                | - ×             | Control Secondar                | 0.41            | เลือก               |                            |
|                                | 51214           | Parasit Danati                  | A.h.            | เลือก               |                            |
| Options                        | 🗹 พิมพ์ลายเข็นต | มู่อบุมัติ ใน C/O 🛛 พิมพ์ตราประ | รทับ FTI ใน C/O |                     |                            |
|                                | พืมพ์ต้นฉบับ    | พิมพ์สำเนา                      | ด้วอย่าง        |                     |                            |
|                                |                 | บับทึกและส่งบ้อมูล              |                 |                     |                            |
| © 2018 - ECO สภาอุตสาหกรรมแห่ง | ประเทศไทย       |                                 |                 |                     | No new notifi              |

ก่อนดาวน์โหลด/สั่งพิมพ์ **ต้นฉบับ** ให้ใส่เลขที่อ้างอิงใบ CO (ปรากฏอยู่ด้านหลังใบ CO) และคลิก **ปุ่มอัพเดตเลขที่อ้างอิง** เพื่อผูกใบ CO ที่ได้รับอนุมัติกับเลขที่อ้างอิงใบ CO ที่ผู้ประกอบการมี

| <b>6</b>                                                                                       | C/O + ดุมือการใช้งาน      | ยินดีด้อนรับ<br>สังกัดสภาอุตสาหกรรม กรุงเทพมหานคร และปริมณฑล ▼ |
|------------------------------------------------------------------------------------------------|---------------------------|----------------------------------------------------------------|
|                                                                                                | รายละเอียด C/O            |                                                                |
| 1. ข้อมูล C/O                                                                                  |                           |                                                                |
| รหัสไบ C/O :<br>สถานขเอกสาร :<br>รายละเอียดสถานะ :<br>รหัส Exporter :                          | ວນຸນັດີ                   |                                                                |
| เลขที่อ่างอึงใบC/O(ที่ปรากฏอยู่ด้านหลังใบ C/O) :<br>ชื่อผู้ประกอบการ :<br>Consignor/Exporter : | TrueTECH-RUBBER CORPORTON | อัพเดทเลซที่อ้างอิง<br>You have 200 characters left.           |
| Consignee/Importer :                                                                           | TO CROCK                  | เพิ่ม Importer                                                 |

เมื่อดาวน์โหลด/สั่งพิมพ์ **ต้นฉบับ** เรียบร้อยแล้ว สถานะใบ CO จะเปลี่ยนเป็น **สำเร็จ** และจะไม่สามารถแก้ไข ข้อมูลใด ๆ ในใบ CO นี้ได้อีก

ถ้าหากมีความจำเป็นต้องแก้ไขข้อมูลในใบ CO อีกครั้ง ให้ติดต่อเจ้าหน้าที่เพื่อทำการ**ปลดสถานะการพิมพ์** ให้ จากนั้นจะสามารถแก้ไขข้อมูลได้ และต้องส่งข้อมูลที่แก้ไขแล้วให้เจ้าหน้าที่ตรวจสอบเพื่ออนุมัติอีกครั้ง

|              |                 |                       | Cert                                 | ificate of Origin (C/             | 0)             |                     |                           |         |                     |                 |
|--------------|-----------------|-----------------------|--------------------------------------|-----------------------------------|----------------|---------------------|---------------------------|---------|---------------------|-----------------|
| นหาโดย :     | คำคับ           |                       |                                      |                                   |                | คันหา               | ดูทั้งหมด                 |         |                     | ສິ່ນ C/O        |
| Job No.      | Certificate No. | ชิปปั๊ง<br>(Shipping) | Consignor / Exporter                 | Consignee / Importer              | Invoice<br>No. | วันที่ส่งเอกสาร     | วันที่ดรวจเอกสาร<br>เสร็จ | สถานะ   | เอกสารรับ C/O       | ราย<br>ละเอียด  |
| Alvesta      | 010070-00800-01 |                       | NAME/HORE (THAN, AND) LTD.<br>75(7). | 08NF F0088-00.175-107.808L        | 01100000       | 26/06/2018<br>15:17 | 26/06/2018 15:22          | ส่าเร็จ | 26/06/2018<br>15:45 | แก้ไข/<br>พิมพ์ |
| A-1-1200.000 | 11000-000000-0  |                       | Next Add (Treasured) (75)<br>7527.   | 246-8260 (%)75-172-8<br>203/7486, | ******         | 21/06/2018<br>16:14 | 21/06/2018 16:21          | ส่าเว็จ | 21/06/2018<br>16:25 | แก้ไข/<br>พิมพ์ |

### การสร้าง Template ใบ CO

จากหัวข้อ การสร้างใบ CO เพื่อทำข้อ 1-3 เรียบร้อยแล้ว ให้เลื่อนลงมาด้านล่างสุด จากนั้น ตั้งชื่อ
 Template ที่ต้องการ และคลิก ปุ่มบันทึก Template

|                       | າໂລນລະແນນ 💌       | ข้อมูลใน C/O 👻 ดีนี้ออารใช้งาม | ยินดีต่อนรับ 👻 |               |                            |  |  |  |
|-----------------------|-------------------|--------------------------------|----------------|---------------|----------------------------|--|--|--|
| terrenserieterinenlat | 2019410211 +      | มอมูลเข 0.0 + สูมอการเขาน      | สังกัดส        | เภาอุดสาหกรรม | กรุงเทพมหานคร และปริมณฑล 🔻 |  |  |  |
| . ลายเซ็นต์           |                   |                                |                |               |                            |  |  |  |
| ,<br>d                | เลขที่<br>อ้างอิง | ชื่อ-นามสกุล                   | ลายเชินด์      |               |                            |  |  |  |
| -                     |                   | POINDAR NACIONITINARIA.        | she way        | เลือก         |                            |  |  |  |
|                       | ชื่อ Ter          | nplate : Template 001          | บันทึก Ten     | าplate บันทึก | แบบร่าง ส่งข้อมูล          |  |  |  |

2. Template ที่สร้างจะถูกบันทึกเก็บไว้ในระบบ เมื่อต้องการเรียกใช้ให้คลิก ปุ่มเพิ่ม CO

| <u>e</u>   | <b>C/O</b> | ข้อมูลระบบ 👻 | ข้อมูลใบ C/O 🚽 | ศูมีอการไข้งาน              | ยินดีด้อนรับ<br>สังกัดสภาอุตสาหกรรม | กรุงเทพมหานคร และบริมณฑล 🔻 |
|------------|------------|--------------|----------------|-----------------------------|-------------------------------------|----------------------------|
|            |            |              |                | Certificate of Origin (C/O) |                                     |                            |
| คันหาโดย : | คำดับ      |              |                |                             | คับหา ดูทั้งหมด                     | เพิ่ม C/O                  |
|            |            |              |                |                             |                                     |                            |

### 3. ที่แถบหัวข้อ Template เลือกคู่ค้า (Importer) และเลือก Template ที่สร้างไว้ จากนั้นคลิก **ปุ่มดึงข้อมูล**

| <b>อายุธระบ</b> าง เป็นการแก่ง เป็นการแก่ง เป็น | C/O - ดูมือการไข้งาน                                             |                                          | ยินดีด้อบรับ<br>สังกัดสภาอุดสาหกรรม | ^ ∧ รุงเทพมหาบคร และปริมณฑล ▼ |
|----------------------------------------------------------------------------------------------------|------------------------------------------------------------------|------------------------------------------|-------------------------------------|-------------------------------|
| Template                                                                                                    |                                                                  |                                          |                                     |                               |
| ดูด้า (Importer) :                                                                                                    | ชื่อ Template :                                                  | 20040-01-01 V                            | ดึงข้อมูล                           | ລນ                            |
| 1. ข้อมูล C/O                                                                                                    |                                                                  | anter i t                                |                                     |                               |
| รหัส Exporter :                                                                                                    | 000700111                                                        | 2008PG-05-11-17-10<br>2008PG-10-04-18-10 |                                     |                               |
| ชื่อผู้ประกอบการ :                                                                                                    | P.S.1 Pelawood (200) CO.                                         | 200PO-0-0-0-0-0-0-                       |                                     |                               |
| Consignor/Exporter :                                                                                                    | P.S.T. Performance (2009) 00.1<br>BET2pergenerate A.Phrasseng in | it)<br>unifier                           | You have 200 characters left.       |                               |

 ระบบจะแสดงกล่องข้อความแจ้งเตือนว่า "ยืนยันที่จะดึงข้อมูล ?" ถ้ายืนยันให้คลิก ปุ่ม OK ระบบจะดึง ข้อมูลตามที่ใส่ไว้ตอนสร้าง Template มาใส่ให้อัตโนมัติ

| 👼 📄 - E-CO x 📄 - E-CO x                                                                                                    |                        | - 8 ×                                          |
|----------------------------------------------------------------------------------------------------|------------------------|------------------------------------------------|
| igstarrow igstarrow igstarro |                        |                                                |
| 🕀 Search                                                                                                    | fti eco savs           | » 📃 Other bookmarks                            |
| <b>ранатели – 1</b> ана                                                                                                    | มีแป้นที่จะดึงข้อมูล ? | บินดีด้อนรับ                                   |
| laiseourdainitatuduoulat                                                                                                    | OK Cance               | สังกัดสภาอุตสาหกรรม กรุงเทพมหานคร และปริมณฑล ▼ |
| -                                                                                                    |                        | _                                              |
| Template                                                                                                    |                        |                                                |
|                                                                                                    |                        |                                                |
| คู่ด้า (Importer) :                                                                                                    | ▼ ນີ່a Template : ▼    | ดึงข้อมูล ลบ                                   |
| 1. ข้อมูล C/O                                                                                                    |                        |                                                |
| รทัส Exporter :                                                                                                    | 010(2471               |                                                |
| ชื่อผู้ประกอบการ :                                                                                                    | NAMOHOM (THALAND) UTD. |                                                |
| Consignor/Exporter :                                                                                                    |                        | You have 200 characters left.                  |

#### ข้อควรระวังคือ

(1) ควรตรวจสอบ/แก้ไข Loading on/or about,Invoice No. และใบ Invoice Date ให้เป็นข้อมูลของ ใบ CO ที่สร้างใหม่เสมอ (2) Invoice No. ห้ามใช้ซ้ำกับใบ CO ที่สร้างไปแล้วก่อนหน้า ถ้ามีการใช้ซ้ำอีกระบบจะแสดงกล่อง ข้อความแจ้งเตือน แต่ถ้าใบ CO ก่อนหน้า สั่งพิมพ์ตันฉบับและมีสถานะ "สำเร็จ" แล้วสามารถขอใบ CO ใบใหม่ โดยใช้ Invoice No. เดียวกันกับ ใบ CO ก่อนหน้าได้

# การจัดการผู้ใช้งานย่อย

1. เข้าระบบ จากนั้นเลือก เมนูข้อมูลระบบ และเลือกเมนูย่อยจัดการข้อมูลผู้ใช้

| C/O                                       | ข้อมูลระบบ -                                                  | ข้อมูลใบ C/O 👻  | ศูมีอการใช้งาน                        | ์<br>สังกัดสภาอุตสาหกรรม | ในดีด้อนรับ<br>กรุงเทพมหานคร และปริมณฑล ▼ |
|-------------------------------------------|---------------------------------------------------------------|-----------------|---------------------------------------|--------------------------|-------------------------------------------|
|                                           | ผู้ประกอบการ/ผู้ส่<br>ดู่ด้า (Importer)<br>จัดการข้อมูลผู้ใช้ | vaan (Exporter) | แจ้งเตือนใบ CO<br>27/06/2018 09:19:01 |                          |                                           |
| © 2018 - ECO สภาอุดสาหกรรมแห่งปร          | ระเทศไทย                                                      |                 |                                       |                          |                                           |
|                                           |                                                               |                 |                                       |                          |                                           |
| fü.eco/BackOffice/exporter/exportermanage |                                                               |                 |                                       |                          |                                           |

#### 2. คลิก ปุ่มเพิ่ม

| <u>e</u>       | - <b>C/O</b>      | ข้อมูลระบบ 👻 | ข้อมูลใบ C/O ◄ | ศูมิอการใช้งาน        | สังกัดสภาอุดสาหกรรม | ยินดีด้อนรับ<br>กรุงเทพมหานคร | และปริมณฑล 🔻 |
|----------------|-------------------|--------------|----------------|-----------------------|---------------------|-------------------------------|--------------|
|                |                   |              |                | จัดการผู้ใช้ Exporter |                     |                               |              |
| คับหาโดย :     | คำคับ             |              |                |                       | ค้บหา               | ดูทั้งหบด                     | ເພິ່ມ        |
| © 2018 - ECO ( | สภาอดสาหกรรมแห่งป | ระเทศไทย     |                |                       |                     |                               |              |

สรายละเอียดของผู้ใช้งานย่อยและตรวจสอบข้อมูลให้ถูกต้องครบถ้วน จากนั้นคลิก ปุ่มบันทึกข้อมูล

| e e            | เพิ่ม            |                     | × IRI CO.,LTD. →<br>โร<br>เคร และปรัมณฑล ▼ |
|----------------|------------------|---------------------|--------------------------------------------|
|                | Password         |                     |                                            |
|                | Confirm password |                     |                                            |
| ค้นหาโดย :     | ชื่อ :           |                     | เพิ่ม                                      |
|                | นามสกุล :        |                     |                                            |
|                | ที่อยุ่:         |                     |                                            |
| © 2018 - ECO a |                  |                     |                                            |
|                | เบอร์โทรศัพท์ :  |                     |                                            |
|                | มือถือ :         |                     |                                            |
|                | E-mail :         |                     |                                            |
|                |                  |                     |                                            |
|                |                  | บันทึกข้อมูล ยกเลิก |                                            |

 เมื่อเพิ่มผู้ใช้งานย่อยเรียบร้อยแล้ว ระบบจะกลับมาที่ หน้าจัดการผู้ใช้ Shipping พร้อมแสดงข้อมูลของ ผู้ใช้งานย่อยที่เพิ่มใหม่ในตาราง ซึ่งจะขึ้นสถานะเป็น "ปกติ"

| kironata                 | _∕บ้อมูลระบบ → บ้อมู<br>MTADabasedIad                                                                                                  | มูลใบ C/O ∽ คู่มือการใช้งาน | สังกัดสะ   | ภาอุตสาหกรรม กรุงเทพ                                                           | บหานคร และปริมธ                                                     | ณฑล                              |
|--------------------------|----------------------------------------------------------------------------------------------------|-----------------------------|------------|--------------------------------------------------------------------------------|---------------------------------------------------------------------|----------------------------------|
|                          |                                                                                                    | จัดการผู้ใช้                | i Shipping |                                                                                |                                                                     |                                  |
|                          |                                                                                                    |                             |            |                                                                                |                                                                     |                                  |
| ค้นหาโดย :               | คำคัน                                                                                                    |                             |            | ค้นหา ดูทั้งหมด                                                                | a.                                                                  | เพิ่ม                            |
| ล้นหาโดย :               | คำคัน                                                                                                    |                             |            | คับหา ดูทั้งหมด                                                                |                                                                     | เพิ่ม                            |
| ล้นหาโดย :<br>รหัสผู้ใช้ | คำคับ<br>สภาอุดสาหกรรม                                                                                                    | ชื่อเด็มผู้ใช้              | E-Maii     | คับหา ดูทั้งหมด<br>กลุ่มผู้ใช้                                                 | สถานะ                                                               | เพิ่ม                            |
| ลับหาโดย :<br>รหัสผู้ใช้ | คำคัน<br>สภาอุตสำหกรรม<br>กรุงเททบภานคร และปรีมณฑล                                                                                     | ชื่อเดิมผู้ใช้              | E-Maii     | คับหา ดูทั้งหมด<br>กลุ่มผู้ใช้<br>Shipping                                     | สถานะ<br>ปกติ                                                       | เพิ่ม<br>แก้ไ                    |
| ค้บหาโดย∶<br>ร⊮ัสผู่ใช้  | คำคัน<br>สภาอุตสาหกรรม<br>กรุงเทพบทานคร และปริมณฑล<br>กรุงเทพบทานคร และปริมณฑล                                                         | ชื่อเดิมผู้ใช้              | E-Maii     | คับหา ดุทั้งหมด<br>กลุ่มสุไข้<br>Shipping<br>Shipping                          | สถานะ<br>ปกติ<br>ปกติ                                               | เพิ่ม<br>แก้ไ<br>แก้ไ            |
| ลันหาโดย :<br>รหัสผู่ใช้ | คำคัน<br>สภาอุตสาหกรรม<br>กรุงเททบมานคร และปริมณฑล<br>กรุงเททบมานคร และปริมณฑล<br>กรุงเททบมานคร และปริมณฑล                             | ชื่อเต็มผู้ใช้              | E-Maii     | คับหา ดูทั้งหมด<br>กลุ่มมู่ใช้<br>Shipping<br>Shipping<br>Shipping             | <ul> <li>สถานะ</li> <li>ปกติ</li> <li>ปกติ</li> <li>ปกติ</li> </ul> | เพิ่ม<br>แก้ไ<br>แก้ไ            |
| ลันหาโดย :<br>รหัสผู้ใช้ | คำคัน<br>สภาอุตสาหกรรม<br>กรุงเททบภาบคร และปรีบณาต<br>กรุงเททบภาบคร และปรีบณาต<br>กรุงเททบภาบคร และปรีบณาต<br>กรุงเททบภาบคร และปรีบณาต | ชื่อเต็มผู้ใช้              | E-Maii     | คับหา ดูทั้งหมด<br>กลุ่มผู้ใช้<br>Shipping<br>Shipping<br>Shipping<br>Shipping | สถานะ ปกติ ปกติ ปกติ ปกติ ปกติ                                      | เพิ่ม<br>แก้ไร<br>แก้ไร<br>แก้ไร |

 5. ถ้าหากผู้ประกอบการต้องการปรับปรุง/แก้ไขข้อมูล หรือปิดการใช้งานของผู้ใช้งานย่อย สามารถทำได้โดย คลิก แก้ไข

| <b>e</b> -c      |                          | ร้อมูลไม C/O → ดูมือการใช้งาน | สังกัดสภา                                                                                                    | ยินดีต์อนรับ<br>อุดสาหกรรม <mark>กรุงเทพว</mark> | เหานคร และปริมณฑล |
|------------------|--------------------------|-------------------------------|----------------------------------------------------------------------------------------------------|--------------------------------------------------|-------------------|
|                  |                          | จัดการผู้ใช้                  | Shipping                                                                                                    |                                                  |                   |
| ค้นหาโดย :       | คำคับ                    |                               |                                                                                                    | คับหา ดูทั้งหมด                                  | เพิ่ม             |
| รนัสผู้ใช้       | สภาอุตสาหกรรม            | ชื่อเต็มผู้ใช้                | E-Mail                                                                                                    | กลุ่มผู้ใช้                                      | สถานะ             |
| CONTRACT, SPIRIT | กรุงเทพมหานคร และปริมณฑล | saleer unerfre                | represent galatien das un th                                                                                                    | Shipping                                         | ปกติ แก้ไ         |
| 110703-1,070304  | กรุงเทพมหานคร และปริมณฑล | armol Autom                   | the second second | Shipping                                         | ปกติ แก้ไ         |
|                  | กรุงเทพมหานคร และปริมณฑล | Trave decident                | comparing a light from these and the                                                                                                    | Shipping                                         | ยกเล็ก แก้ไ       |
| 1 2              |                          |                               |                                                                                                    |                                                  | d                 |

© 2018 - ECO สภาอุดสาหกรรมแห่งประเทศไทย

. เมื่อเข้ามาแล้ว ผู้ประกอบการสามารถแก้ไขข้อมูลผู้ใช้งานย่อยได้ด้วยตนเองหรือปิดการใช้งานขอลผู้ใช้งาน ย่อยโดยที่หัวข้อสถานะให้คลิก <mark>ยกเลิก</mark> เสร็จแล้วให้คลิก **ปุ่มบันทึก** 

| C-C/O ขอมูลระบบ - ข้อมูลไบ C/O - ดูมือการใช้งาน |                                |                    | ยินดีด้อนรับ -          |                          |  |
|-------------------------------------------------|--------------------------------|--------------------|-------------------------|--------------------------|--|
| มอมูลระบบ<br>โด้วรรมชนต์สนับสินรรมในรั          | ∙ ข่อมูลเบC/O + คูมือการเช่งาบ |                    | สังกัดสภาอุตสาหกรรม     | กรุงเทพมหานคร และปริมณฑล |  |
| ้อมลผัให้                                       |                                |                    |                         |                          |  |
| oşiliği                                         |                                |                    |                         |                          |  |
| สภาอุตสาหกรรม :                                 | กรุงเทพมหานคร ແລະປ່ຽນແຫລ       |                    | ¥                       |                          |  |
| รหัสผู้ใช้ :                                    | 010P00013_0F0011               |                    |                         |                          |  |
| ชื่อ :                                          | Safei                          |                    |                         |                          |  |
| บามสกุล :                                       | Serv.                          |                    |                         |                          |  |
| ที่อยุ่ :                                       |                                |                    |                         |                          |  |
|                                                 |                                |                    |                         |                          |  |
| เบอร์โทรศัพท์ :                                 | 627427500                      |                    |                         |                          |  |
| มือถือ :                                        | 081-3585753                    |                    |                         |                          |  |
| E-mail :                                        | atronal@plotanics.co.ft        |                    |                         |                          |  |
| กลุ่มผู้ไป้ :                                   | Desire                         |                    | Ŧ                       |                          |  |
|                                                 | สถานะ 🖲 ปกติ 🔘 ยกเล็ก          |                    |                         |                          |  |
| ารแข็นต์/Signature                              |                                |                    |                         |                          |  |
| ารุณากดอัพไหลดภาพก่อนใส่ข้อมูลต่อไป)            |                                |                    |                         |                          |  |
|                                                 |                                |                    |                         |                          |  |
| Э.                                              |                                |                    |                         |                          |  |
|                                                 |                                |                    |                         |                          |  |
| Choose File                                     | No file chosen                 | กรณาอัพโหลดรูปนามส | ถุล .png ขนาดไม่เกิน 10 | MB                       |  |
|                                                 |                                | Upload             |                         |                          |  |
|                                                 |                                |                    |                         |                          |  |
|                                                 | บันทึก                         | ยกเล็ก             |                         |                          |  |